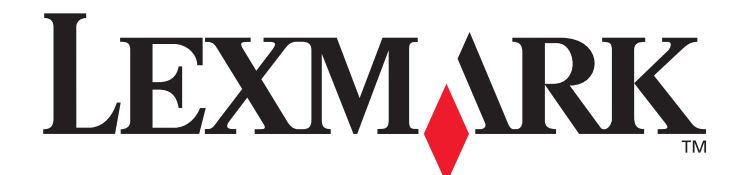

# C520, C522 et C524

Guide des menus et messages

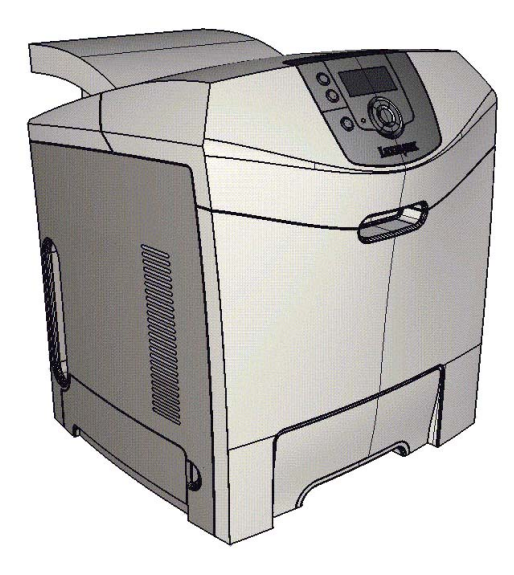

## Juin 2005

Lexmark et Lexmark accompagné du logo en forme de diamant sont des marques de Lexmark International, Inc. déposées aux Etats-Unis et dans d'autres pays. © 2005 Lexmark International, Inc. Tous droits réservés. 740 West New Circle Road Lexington, Kentucky 40550, Etats-Unis.

www.lexmark.com

#### Edition : Juin 2005

Le paragraphe suivant ne s'applique pas aux pays dans lesquels lesdites clauses ne sont pas conformes à la législation en vigueur : LEXMARK INTERNATIONAL, INC., FOURNIT CETTE PUBLICATION « TELLE QUELLE » SANS GARANTIE D'AUCUNE SORTE, EXPLICITE OU IMPLICITE, Y COMPRIS MAIS SANS SE LIMITER AUX GARANTIES IMPLICITES DE QUALITE MARCHANDE OU D'ADEQUATION A UN USAGE SPECIFIQUE. Certains états n'admettent pas la renonciation aux garanties explicites ou implicites pour certaines transactions ; il se peut donc que cette déclaration ne vous concerne pas.

Cette publication peut comporter des imprécisions techniques ou des erreurs typographiques. Son contenu est mis à jour régulièrement et toute modification sera intégrée aux éditions ultérieures. Les produits ou programmes décrits sont susceptibles d'être améliorés ou modifiés à tout moment.

Adressez vos commentaires directement à Lexmark International, Inc., Department F95/032-2, 740 West New Circle Road, Lexington, Kentucky 40550, Etats-Unis. Au Royaume-Uni et en République d'Irlande, veuillez nous contacter à l'adresse suivante : Lexmark International Ltd., Marketing and Services Department, Westhorpe House, Westhorpe, Marlow Bucks SL7 3RQ. Lexmark peut utiliser ou diffuser les informations que vous lui avez fournies dans la mesure où il le juge nécessaire, sans nécessiter votre accord. Vous pouvez vous procurer des exemplaires supplémentaires des publications relatives à ce produit en appelant le 1-800-553-9727. Au Royaume-Uni et en République d'Irlande, appelez le +44 (0)8704 440 044. Dans les autres pays, veuillez contacter votre revendeur.

Les références faites dans cette publication à des produits, programmes ou services n'impliquent pas que le fabricant s'engage à les commercialiser dans tous ses pays d'activité. Toute référence à un produit, programme ou service n'implique pas que seul ce produit, programme ou service peut être utilisé. Tout produit, programme ou service disposant de fonctionnalités équivalentes et n'allant pas à l'encontre des droits sur la propriété intellectuelle pourra être utilisé. L'évaluation et la vérification du fonctionnement du produit avec d'autres produits, programmes ou services, à l'exception de ceux mentionnés par le fabricant se feront sous la responsabilité de l'utilisateur. Lexmark et Lexmark accompagné du logo en forme de diamant, MarkNet et MarkVision sont des margues de Lexmark International, Inc.

déposées aux Etats-Unis et dans d'autres pays.

PCL® est une marque déposée de Hewlett-Packard Company.

PostScript<sup>®</sup> est une marque déposée d'Adobe Systems Incorporated.

Les noms suivants sont des marques commerciales ou des marques déposées de ces sociétés :

| r                         |                                                                                                    |                   |                                     |
|---------------------------|----------------------------------------------------------------------------------------------------|-------------------|-------------------------------------|
| Albertus                  | The Monotype Corporation plc                                                                                                    | ITC Lubalin Graph | International Typeface Corporation  |
| Antique Olive             | Monsieur Marcel OLIVE                                                                                                    | ITC Mona Lisa     | International Typeface Corporation  |
| Apple-Chancery            | Apple Computer, Inc.                                                                                                    | ITC Zapf Chancery | International Typeface Corporation  |
| Arial                     | The Monotype Corporation plc                                                                                                    | Joanna            | The Monotype Corporation plc        |
| CG Times                  | Etabli à partir de Times New Roman<br>sous licence The Monotype<br>Corporation plc, il s'agit d'un produit<br>d'Agfa Corporation | Marigold          | Arthur Baker                        |
| Chicago                   | Apple Computer, Inc.                                                                                                    | Monaco            | Apple Computer, Inc.                |
| Clarendon                 | Linotype-Hell AG et/ou ses filiales                                                                                              | New York          | Apple Computer, Inc.                |
| Eurostile                 | Nebiolo                                                                                                    | Oxford            | Arthur Baker                        |
| Geneva                    | Apple Computer, Inc.                                                                                                    | Palatino          | Linotype-Hell AG et/ou ses filiales |
| GillSans                  | The Monotype Corporation plc                                                                                                    | Stempel Garamond  | Linotype-Hell AG et/ou ses filiales |
| Helvetica                 | Linotype-Hell AG et/ou ses filiales                                                                                              | Taffy             | Agfa Corporation                    |
| Hoefler                   | Jonathan Hoefler Type Foundry                                                                                                    | Times New Roman   | The Monotype Corporation plc        |
| ITC Avant Garde<br>Gothic | International Typeface Corporation                                                                                               | Univers           | Linotype-Hell AG et/ou ses filiales |
| ITC Bookman               | International Typeface Corporation                                                                                               |                   |                                     |

Les autres marques commerciales sont la propriété de leurs détenteurs respectifs.

© 2005 Lexmark International, Inc.

#### Tous droits réservés.

#### DROITS DU GOUVERNEMENT AMERICAIN

Ce logiciel et la documentation qui l'accompagne, fournis dans le cadre de cet accord, sont des logiciels commerciaux et de la documentation développés exclusivement à partir de fonds privés.

## Table des matières

| Chapitre 1: Utilisation des menus de l'imprimante    | 4  |
|------------------------------------------------------|----|
| Explication du panneau de commandes de l'imprimante  | 5  |
| Groupes de menus                                     | 7  |
| Menu Fournitures                                     | 7  |
| Menu Papier                                          | 9  |
| Rapports                                             |    |
| Paramètres                                           |    |
| Sécurité                                             |    |
| Réseau/Ports                                         |    |
| Aide                                                 |    |
| Chapitre 2: Explication des messages de l'imprimante | 48 |

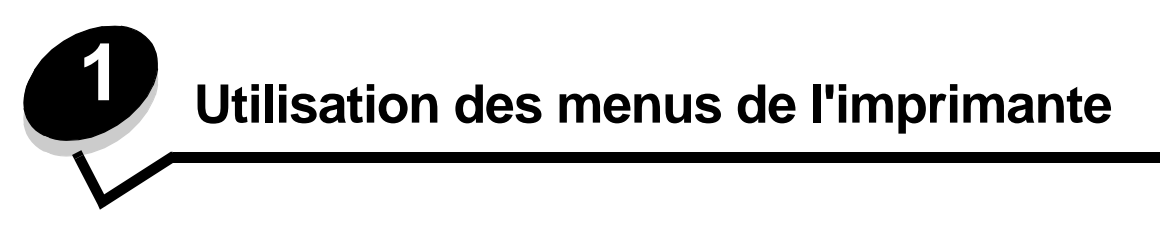

Plusieurs menus sont disponibles pour simplifier la modification des paramètres de l'imprimante. Le diagramme illustre l'index des menus du panneau de commandes, qui répertorie les menus et les options de chaque menu. Les options de menus et leurs valeurs sont présentées en détail plus loin dans ce chapitre.

**Remarque :** certaines options de menu ou valeurs s'affichent uniquement si une option spécifique est installée sur l'imprimante. D'autres options de menu peuvent fonctionner uniquement avec un langage d'imprimante particulier.

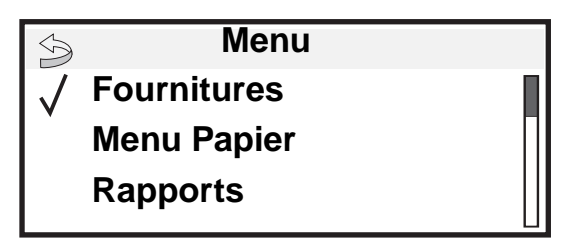

#### Menu Fournitures Rempl. fournitures Cartouche cyan Cartouche magenta Cartouche jaune Cartouche noire Unité PC cyan

Unité PC magenta

Courroie de transfert Boîte de toner récupéré

Unité PC jaune

Unité PC noire

Unité de fusion

Format/Type papier Config. MF Changer format Texture du papier Grammage du papier Chargement du papier Types personnalisés Configuration générale

Menu Papier

Aliment. par défaut

#### **Rapports**

Page Paramètres menu Statistiques périphérique Page config. réseau Page config. réseau <x> Liste des profils Page config. Netware Imprimer polices Imprimer répertoire

#### Paramètres Menu

Menu Configuration Menu Finition Menu Qualité Menu Utilitaires Menu PDF Menu PostScript Menu émul PCL Menu HTML Menu image

#### <u>Sécurité</u>

PIN non valide max. Fin trav. d'impr.

#### Aide

TCP/IP IPv6 Réseau standard Réseau [x] USB standard USB [x] Parallèle Parallèle [x] Série Série [x] NetWare AppleTalk LexLink

Réseau/Ports

Imprimer tout Qualité couleur Qualité impr. Guide d'impression Guide des fournitures Guide des supports Défaillances d'impression Carte des menus Guide d'information Guide de raccordement Guide de déplacement

## Explication du panneau de commandes de l'imprimante

Le panneau de commandes de l'imprimante est composé des éléments suivants :

- Ecran à niveaux de gris de 4 lignes pouvant afficher des images et du texte
- Voyant

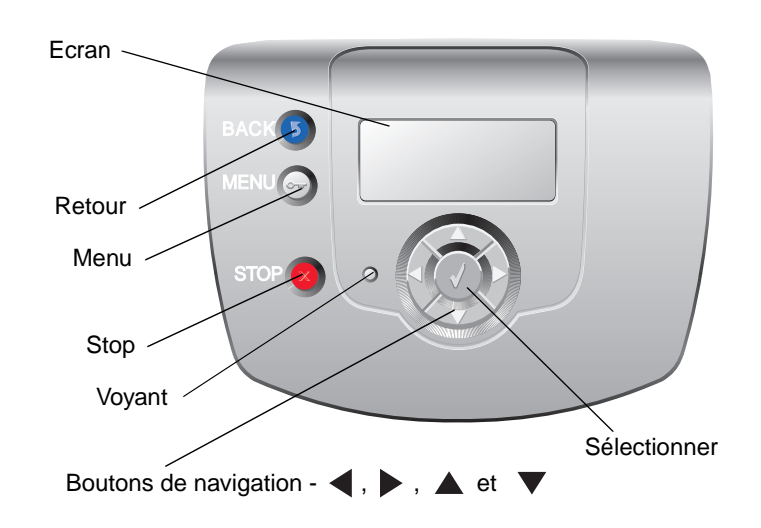

Le tableau ci-dessous présente les fonctions des boutons et la disposition du panneau de commandes.

| Elément du panneau<br>de commandes | Fonction                                                                                                    |                                                                                                    |  |
|------------------------------------|----------------------------------------------------------------------------------------------------|----------------------------------------------------------------------------------------------------|--|
| Retour                             | Appuyez sur cette touche pour retourner à l'écran précédent.                                                                                                    |                                                                                                    |  |
|                                    | <b>Remarque :</b> cette touc<br>l'écran. Les modificatio<br>appuyez sur le bouton                                                                                                    | he est active seulement si 🕥 s'affiche dans en haut à gauche de ns apportées dans un écran ne sont pas prises en compte si vous <b>Retour</b> . |  |
| Menu                               | Ouvre l'index des menu                                                                                                    | JS.                                                                                                    |  |
|                                    | <b>Remarque :</b> l'imprimante doit afficher l'état Prêt pour accéder à l'index des menus.<br>Si l'imprimante n'est pas à l'état Prêt, un message vous indique que les menus ne sont<br>pas disponibles.                                                               |                                                                                                    |  |
| Stop                               | Appuyez sur cette touche pour arrêter ou suspendre toute tâche en cours. Une fois que vous avez appuyé sur <b>Stop</b> , le message Arrêt s'affiche. Lorsque l'imprimante est arrêtée, la ligne d'état à l'écran affiche Interrompue et une liste d'options s'affiche. |                                                                                                    |  |
| Voyant                             | La diode lumineuse de<br>de commandes indique                                                                                                    | ux couleurs appelée voyant qui se trouve sur le panneau<br>e l'état de l'imprimante à l'aide des couleurs rouge et vert.                        |  |
|                                    | Etat                                                                                                    | Signification                                                                                                    |  |
|                                    | Hors fonction                                                                                                    | L'imprimante est hors tension.                                                                                                    |  |
|                                    | Vert clignotant                                                                                                    | L'imprimante préchauffe, traite des données ou est en cours d'impression.                                                                       |  |
|                                    | Vert uni                                                                                                    | L'imprimante est sous tension, mais en attente.                                                                                                 |  |
|                                    | Rouge uni                                                                                                    | Une intervention de l'opérateur est nécessaire.                                                                                                 |  |

| Elément du panneau<br>de commandes                                                                                    | Fonction                                                                                                    |  |
|----------------------------------------------------------------------------------------------------|----------------------------------------------------------------------------------------------------|--|
| Boutons de navigation                                                                                                 | <ul> <li>Les boutons Haut et Bas permettent de se déplacer vers le haut ou vers le bas dans les listes.</li> <li>Ils déplacent le curseur d'une ligne à la fois.</li> </ul>                                                                                                    |  |
|                                                                                                    | Les boutons <b>Gauche</b> et <b>Droit</b> permettent de se déplacer dans un écran, pour passer d'une valeur à une autre, par exemple. Ils permettent également de faire défiler le texte si sa taille dépasse celle de l'écran.                                                                                 |  |
|                                                                                                    | Le bouton <b>Sélectionner</b> permet d'activer une option ou une valeur. Appuyez sur <b>Sélectionner</b> lorsque le curseur se trouve en regard de l'option ou de la valeur souhaitée.                                                                                                    |  |
| Ecran                                                                                                    | L'écran affiche des messages et des images pour décrire l'état actuel de l'imprimante et signaler d'éventuels problèmes rencontrés par l'imprimante et qui nécessitent une solution.                                                                                                    |  |
| <ul> <li>Sectors / Fournitures</li> <li>✓ Affichage fournitures</li> <li>Prêt</li> <li>Niveau tiroir 1 bas</li> </ul> | La ligne supérieure de l'écran indique le titre. Selon les cas, elle comporte une image indiquant qu'il est possible d'utiliser le bouton Retour. Elle affiche également l'état actuel et l'état des fournitures (avertissements). Si plusieurs avertissements sont présents, ils sont séparés par une virgule. |  |
| Ecran Obtenir plus                                                                                                    | Les trois lignes restantes constituent le corps de l'écran, où s'affichent l'état de<br>l'imprimante, les messages de fournitures et les écrans Me montrer, et qui permet<br>d'effectuer la sélection des menus, des options ou des valeurs.                                                                    |  |
| Travaux suspendus non restaurés                                                                                       |                                                                                                    |  |
| Ecran Me montrer                                                                                                    |                                                                                                    |  |
| <ul> <li>1. Retirez le tiroir ;<br/>retirez le support<br/>d'impr.</li> </ul>                                         |                                                                                                    |  |

## Groupes de menus

**Remarque :** si un astérisque (\*) apparaît à côté d'une valeur, il s'agit du paramètre par défaut. L'ensemble des valeurs n'est pas disponible sur tous les modèles d'imprimantes.

#### Menu Fournitures

Le menu Fournitures ne comporte de véritables valeurs que pour l'option Rempl. fournitures. Les autres options, auxquelles il est possible d'accéder à partir du menu Fournitures ou grâce à la fonction Affichage fournitures, indiquent l'état des fournitures et ne peuvent pas être modifiées. Toute option à laquelle vous accédez grâce à la fonction Affichage fournitures est suivie de deux points (:) lorsqu'elle s'affiche sur le panneau de commandes.

| Option de menu     | Objectif                                                                                          | Valeurs                  |                                                                                                    |
|--------------------|---------------------------------------------------------------------------------------------------|--------------------------|----------------------------------------------------------------------------------------------------|
| Rempl. fournitures | Cette option sélectionne le<br>consommable que vous venez de<br>remplacer. Lorsque vous remplacez | Unité PC cyan            | Une fois que vous avez choisi une<br>valeur, l'écran de sélection<br>Fourniture remplacée s'affiche. |
|                    |                                                                                                   | Unité PC magenta         |                                                                                                    |
|                    | un photoconducteur, vous devez<br>manuellement réinitialiser un                                   | Unité PC jaune           | Sélectionnez Oui dans l'écran de<br>sélection Fourniture remplacée                                   |
|                    | indicateur d'état des fournitures.                                                                | Unité PC noire           | pour réinitialiser l'indicateur d'état<br>des fournitures.                                           |
|                    |                                                                                                   |                          | Sélectionnez Non ou appuyez sur<br>pour quitter l'option Rempl.<br>fournitures.                      |
| Cartouche cyan     | Cette option affiche l'état de la                                                                 | Niveau bas               | La valeur Remplacer indique que la                                                                   |
|                    | cartouche de toner cyan.                                                                          | Non valide               | ce qui peut nuire à la qualité                                                                       |
|                    |                                                                                                   | Remplacer                | d'impression.                                                                                        |
|                    |                                                                                                   | Manqte ou<br>défectueuse |                                                                                                    |
|                    |                                                                                                   | ОК                       |                                                                                                    |
|                    |                                                                                                   | Non étalonné             |                                                                                                    |
|                    |                                                                                                   | Non pris en charge       |                                                                                                    |
| Cartouche          | Cette option affiche l'état de                                                                    | Niveau bas               | La valeur Remplacer indique que la                                                                   |
| magenta            | la cartouche de toner magenta.                                                                    | Non valide               | ce qui peut nuire à la qualité                                                                       |
|                    |                                                                                                   | Remplacer                | d'impression.                                                                                        |
|                    |                                                                                                   | Manqte ou<br>défectueuse |                                                                                                    |
|                    |                                                                                                   | ОК                       |                                                                                                    |
|                    |                                                                                                   | Non étalonné             |                                                                                                    |
|                    |                                                                                                   | Non pris en charge       |                                                                                                    |

| Option de menu   | Objectif                                                | Valeurs                  |                                                                       |
|------------------|---------------------------------------------------------|--------------------------|-----------------------------------------------------------------------|
| Cartouche jaune  | Cette option affiche l'état de la                       | Niveau bas               | La valeur Remplacer indique que la                                    |
|                  | cartouche de toner jaune.                               | Non valide               | ce qui peut nuire à la qualité<br>d'impression.                       |
|                  |                                                         | Remplacer                |                                                                       |
|                  |                                                         | Manqte ou<br>défectueuse |                                                                       |
|                  |                                                         | ОК                       |                                                                       |
|                  |                                                         | Non étalonné             |                                                                       |
|                  |                                                         | Non pris en charge       |                                                                       |
| Cartouche noire  | Cette option affiche l'état de                          | Niveau bas               | La valeur Remplacer indique que la                                    |
|                  | la cartouche de toner noir.                             | Non valide               | fin de vie de l'element est proche,<br>ce qui peut nuire à la qualité |
|                  |                                                         | Remplacer                | d'impression.                                                         |
|                  |                                                         | Manqte ou<br>défectueuse |                                                                       |
|                  |                                                         | ОК                       |                                                                       |
|                  |                                                         | Non étalonné             |                                                                       |
|                  |                                                         | Non pris en charge       |                                                                       |
| Unité PC cyan    | Cette option affiche l'état<br>du photoconducteur cyan. | Fin durée vie            |                                                                       |
|                  |                                                         | Remplacer                |                                                                       |
|                  |                                                         | Manquant(e)              |                                                                       |
|                  |                                                         | ОК                       |                                                                       |
| Unité PC magenta | Cette option affiche l'état du photoconducteur magenta. | Fin durée vie            |                                                                       |
|                  |                                                         | Remplacer                |                                                                       |
|                  |                                                         | Manquant(e)              |                                                                       |
|                  |                                                         | ОК                       |                                                                       |
| Unité PC jaune   | Cette option affiche l'état du                          | Fin durée vie            |                                                                       |
|                  | photoconducteur jaune.                                  | Remplacer                |                                                                       |
|                  |                                                         | Manquant(e)              |                                                                       |
|                  |                                                         | ОК                       |                                                                       |
| Unité PC noire   | Cette option affiche l'état du                          | Fin durée vie            |                                                                       |
|                  | photoconducteur noir.                                   | Remplacer                |                                                                       |
|                  |                                                         | Manquant(e)              |                                                                       |
|                  |                                                         | ОК                       |                                                                       |
| Unité de fusion  | Cette option affiche l'état de l'unité                  | Fin durée vie            |                                                                       |
|                  | de fusion.                                              | Remplacer                |                                                                       |
|                  |                                                         | Manquant(e)              |                                                                       |
|                  |                                                         | ОК                       |                                                                       |

| Option de menu             | Objectif                                                   | Valeurs        |  |
|----------------------------|------------------------------------------------------------|----------------|--|
| Courroie de transfert      | Cette option affiche l'état de la courroie de transfert.   | Fin durée vie  |  |
|                            |                                                            | Remplacer      |  |
|                            |                                                            | Manquant(e)    |  |
|                            |                                                            | ОК             |  |
| Boîte de toner<br>récupéré | Cette option affiche l'état de la boîte de toner récupéré. | Presque pleine |  |
|                            |                                                            | Remplacer      |  |
|                            |                                                            | Manquant(e)    |  |
|                            |                                                            | ОК             |  |

### Menu Papier

Utilisez le menu Papier pour définir les paramètres relatifs au support.

#### Aliment. par défaut

Utilisez ce menu pour définir la source d'alimentation des supports par défaut.

| Option de menu      | Objectif                             | Valeurs        |                                                                                                    |
|---------------------|--------------------------------------|----------------|----------------------------------------------------------------------------------------------------|
| Aliment. par défaut | Indique la source d'alimentation des | Tiroir <x></x> | Si vous avez chargé le même format                                                                                                    |
|                     | supports par delaut.                 | Chargeur MF    | sources d'alimentation (et si les options                                                                                                    |
|                     |                                      | Manuel papier  | correctement définies), les tiroirs sont                                                                                                    |
|                     |                                      | Env. manuel    | automatiquement liés. Lorsqu'une<br>source d'alimentation est vide, le<br>support est automatiquement extrait<br>de la source liée suivante.                                                                                          |
|                     |                                      |                | Le tiroir 1 correspond aux paramètres<br>usine.                                                                                                    |
|                     |                                      |                | <b>Remarque :</b> la valeur du chargeur MF<br>(chargeur multifonction) s'affiche<br>uniquement lorsque l'option Config.<br>MF est réglée sur Cassette. Pour plus<br>d'informations, reportez-vous à la<br>section <b>Config. MF</b> . |

#### Format/Type papier

Remarque : seules les sources d'alimentation des supports installées sont affichées.

Les options suivantes permettent de définir le format et le type de support chargé dans une source d'alimentation, tel qu'un tiroir, le chargeur multifonction ou le dispositif d'alimentation manuelle. La définition du format et du type du papier s'effectue en deux étapes. Pour la première option, *Format* est affiché en gras. Une fois le format de support sélectionné, l'écran change et *Type* s'affiche en gras. Sélectionnez alors le type de support.

| Option de menu                        | Objectif                                                                                                    | Valeurs                                                                                                    |                                                                                                    |
|---------------------------------------|----------------------------------------------------------------------------------------------------|----------------------------------------------------------------------------------------------------|----------------------------------------------------------------------------------------------------|
| Format/Type<br>tiroir <x></x>         | Indique le format de support par<br>défaut de chaque source<br>d'alimentation.<br><b>Remarque :</b> pour les tiroirs munis<br>d'un détecteur automatique de format,<br>seule la valeur détectée par<br>l'imprimante est affichée.                                                                                                    | *A4 (non-US)<br>A5<br>JIS B5<br>*Lettre (US)<br>Légal US<br>Exécutive US<br>Folio<br>Universel                                                                                                    | Si vous avez chargé le même format<br>et le même type de papier dans deux<br>sources d'alimentation (et si les<br>options Format papier et Type papier<br>sont correctement définies), les<br>tiroirs sont automatiquement liés.<br>Lorsqu'une source d'alimentation est<br>vide, le support est automatiquement<br>extrait de la source liée suivante.                                                                                                    |
| Format <b>/Type</b><br>tiroir <x></x> | Indique le type de support installé<br>pour chaque source d'alimentation.<br><b>Remarque :</b> s'il existe un nom défini<br>par l'utilisateur, celui-ci s'affiche à<br>la place de <b>Type perso <x></x></b> . Si<br>plusieurs types personnalisés portent<br>le même nom, celui-ci apparaît<br>uniquement lorsqu'il est intégré<br>à la liste de l'option Type papier. | *Papier normal<br>Bristol<br>Transparent<br>Glacé<br>Etiquettes<br>Pap. qualité<br>P. en-tête<br>Préimprimé<br>Papier couleur<br>Type perso <x></x>                                                     | <ul> <li>Cette option permet d'effectuer les opérations suivantes :</li> <li>Optimiser la qualité d'impression pour le support sélectionné.</li> <li>Sélectionner les sources d'alimentation à l'aide du logiciel en définissant le type et le format.</li> <li>Lier automatiquement des sources d'alimentation.</li> <li>Les sources contenant le même type et le même format de support sont automatiquement liées par l'imprimante, à condition que les options Format papier et Type papier possèdent des valeurs adéquates.</li> </ul> |
| Format/Type<br>charg. MF              | Indique le format de support installé<br>dans le chargeur multifonction.                                                                                                    | *A4 (non-US)<br>A5<br>JIS B5<br>*Lettre (US)<br>Légal US<br>Exécutive US<br>Folio<br>Statement<br>Universel<br>Enveloppe 7 3/4<br>Env. 9<br>Env. 10<br>Env. DL<br>Env. B5<br>Env. C5<br>Autre enveloppe | Le chargeur multifonction apparaît à<br>l'écran uniquement si l'option Config.<br>MF est définie sur Cassette.<br><b>Remarque :</b> pour plus<br>d'informations, reportez-vous à la<br>section <b>Config. MF</b> .                                                                                                    |

| Option de menu                     | Objectif                                                                                                    | Valeurs                                                                                                    |                                                                                                    |
|------------------------------------|----------------------------------------------------------------------------------------------------|----------------------------------------------------------------------------------------------------|----------------------------------------------------------------------------------------------------|
| Format/ <b>Type</b><br>charg. MF   | Indique le type de support installé<br>dans le chargeur multifonction.<br><b>Remarque :</b> s'il existe un nom défini<br>par l'utilisateur, celui-ci s'affiche à la<br>place de <b>Type perso</b> < <b>x</b> >. Si<br>plusieurs types personnalisés portent<br>le même nom, celui-ci apparaît<br>uniquement lorsqu'il est intégré à la<br>liste des valeurs de l'option Type de<br>papier. | *Papier normal<br>Bristol<br>Transparent<br>Glacé<br>Etiquettes<br>Pap. qualité<br>Enveloppe<br>P. en-tête<br>Préimprimé<br>Papier couleur<br>Type perso <x></x> | Le chargeur multifonction apparaît à<br>l'écran uniquement si l'option Config.<br>MF est définie sur Cassette.<br><b>Remarque :</b> pour plus<br>d'informations, reportez-vous à la<br>section <b>Config. MF</b> . |
| Format/Type<br>papier man.         | Indique le format de support chargé<br>manuellement.                                                                                                    | *A4 (non-US)<br>A5<br>JIS B5<br>*Lettre (US)<br>Légal US<br>Exécutive US<br>Folio<br>Statement<br>Universel                                                      |                                                                                                    |
| Format/ <b>Type</b><br>papier man. | Indique le type de support chargé<br>manuellement.                                                                                                    | *Papier normal<br>Bristol<br>Transparent<br>Glacé<br>Etiquettes<br>Pap. qualité<br>P. en-tête<br>Préimprimé<br>Papier couleur<br>Type perso <x></x>              |                                                                                                    |
| Format/Type<br>manuel env.         | Indique le format d'enveloppe chargé<br>manuellement.                                                                                                    | Enveloppe 7 3/4<br>Env. 9<br>*Env. 10 (US)<br>*Env. DL (non-US)<br>Env. B5<br>Env. C5<br>Autre enveloppe                                                         |                                                                                                    |
| Format/ <b>Type</b><br>manuel env. | Indique le type d'enveloppe chargé manuellement.                                                                                                    | *Enveloppe<br>Type perso <x></x>                                                                                                    |                                                                                                    |

#### Config. MF

Cette option permet de configurer le chargeur multifonction comme source d'alimentation supplémentaire ou comme chargeur manuel. Si le chargeur multifonction est lié à un autre tiroir, l'imprimante peut sélectionner un support dans le chargeur multifonction avant de sélectionner un support dans un autre tiroir.

| Option de menu | Objectif                                                                                         | Valeurs             |
|----------------|--------------------------------------------------------------------------------------------------|---------------------|
| Config. MF     | Détermine quand l'imprimante<br>sélectionne le support chargé dans le<br>chargeur multifonction. | *Cassette<br>Manuel |

#### Changer format

Cette option permet d'indiquer à l'imprimante d'utiliser un autre format de papier si le format demandé n'est pas installé dans une des sources d'alimentation de l'imprimante. Si, par exemple, l'option Changer format est définie sur Lettre/A4 et que seul du papier au format Lettre US est chargé dans l'imprimante lorsqu'elle reçoit une requête d'impression sur du papier A4, l'imprimante remplace le format A4 par le format Lettre US et effectue l'impression sans afficher de demande de modification de papier.

| Option de menu | Objectif                                                                                    | Valeurs                                                          |                                                                                                    |
|----------------|---------------------------------------------------------------------------------------------|------------------------------------------------------------------|----------------------------------------------------------------------------------------------------|
| Changer format | Utilise le format spécifié à la place du<br>format demandé si celui-ci n'est pas<br>chargé. | Hors fonction<br>A5/Statement<br>A4/Lettre US<br>*Liste complète | <ul> <li>Hors fonction indique qu'aucun<br/>changement de format n'est<br/>autorisé.</li> <li>Tous indique que tous les<br/>changements possibles sont<br/>autorisés.</li> </ul> |

#### Texture du papier

Ces options permettent de définir la texture du support pour chaque type de support défini. Elles permettent à l'imprimante d'optimiser la qualité d'impression pour le support indiqué.

| Option de menu            | Objectif                             | Valeurs  |                                |
|---------------------------|--------------------------------------|----------|--------------------------------|
| Texture normale           | Indique la texture du support chargé | Lisse    | Remarque : la Texture papier   |
| Texture transparent       | spécifique.                          | *Normale | qualité par delaut est Grénée. |
| Texture glacée            |                                      | Grenee   |                                |
| Texture étiquettes        |                                      |          |                                |
| Texture papier<br>qualité |                                      |          |                                |
| Texture enveloppe         |                                      |          |                                |
| Texture papier<br>en-tête |                                      |          |                                |
| Texture préimprimé        |                                      |          |                                |
| Texture papier couleur    |                                      |          |                                |

| Option de menu        | Objectif                             | Valeurs  |                                     |
|-----------------------|--------------------------------------|----------|-------------------------------------|
| Texture bristol       | Indique la texture du bristol chargé | Lisse    | S'affiche si le bristol est pris en |
|                       | dans une source d'alimentation       | *Normale | charge par la source d'alimentation |
|                       | spécifique.                          | Grenée   | spécifiée.                          |
| Texture perso <x></x> | Indique la texture du support        | Lisse    | S'affiche si le type personnalisé   |
|                       | personnalisé chargé dans une         | *Normale | est pris en charge par la source    |
|                       | source d'alimentation spécifique.    | Grenée   | d'alimentation spécifiée.           |

#### Grammage du papier

Ces options permettent de définir le grammage du papier pour chaque type de support défini. Elles permettent à l'imprimante d'optimiser la qualité d'impression pour le grammage du papier.

| Option de menu            | Objectif                                                                                                    | Valeurs                   |                                                                                                    |
|---------------------------|----------------------------------------------------------------------------------------------------|---------------------------|----------------------------------------------------------------------------------------------------|
| Grammage normal           | Indique le grammage relatif du papier chargé dans une source                                                    | Léger                     |                                                                                                    |
| Grammage<br>transparent   | d'alimentation spécifique et assure<br>l'adhésion correcte du toner à la                                        | *Normal<br>Lourd          |                                                                                                    |
| Grammage glacé            | page imprimee.                                                                                                  |                           |                                                                                                    |
| Grammage<br>étiquettes    |                                                                                                    |                           |                                                                                                    |
| Grammage qualité          |                                                                                                    |                           |                                                                                                    |
| Grammage<br>enveloppe     |                                                                                                    |                           |                                                                                                    |
| Grammage en-tête          |                                                                                                    |                           |                                                                                                    |
| Grammage<br>préimprimé    |                                                                                                    |                           |                                                                                                    |
| Grammage couleur          |                                                                                                    |                           |                                                                                                    |
| Bristol                   | Indique le grammage relatif du<br>bristol chargé dans une source<br>d'alimentation particulière.                | Léger<br>*Normal<br>Lourd | S'affiche si le bristol est pris en<br>charge par la source d'alimentation<br>spécifiée.           |
| Grammage<br>perso <x></x> | Indique le grammage relatif du<br>papier personnalisé chargé dans<br>une source d'alimentation<br>particulière. | Léger<br>*Normal<br>Lourd | S'affiche si le type personnalisé<br>est pris en charge par la source<br>d'alimentation spécifiée. |

#### Chargement du papier

Ces options permettent de définir l'orientation du chargement du papier pour chaque type de support défini. Si un support préimprimé est chargé dans une source d'alimentation, vous pouvez indiquer à l'imprimante que le support est chargé pour une impression recto verso. Utilisez le logiciel pour choisir une impression recto. Une fois l'impression recto sélectionnée, l'imprimante insère automatiquement des pages vierges pour effectuer l'impression recto correctement.

| Option de menu              | Objectif                                                                                                    | Valeurs                       |                                                                                                    |
|-----------------------------|----------------------------------------------------------------------------------------------------|-------------------------------|----------------------------------------------------------------------------------------------------|
| Charg pap glacé             | Gère correctement le papier                                                                                                    | Recto verso                   |                                                                                                    |
| Chargement qualité          | impression recto verso ou sur une                                                                                                | *Hors fonction                |                                                                                                    |
| Chargement en-<br>tête      | seule face.                                                                                                    |                               |                                                                                                    |
| Chargement<br>préimpr.      |                                                                                                    |                               |                                                                                                    |
| Chargement couleur          |                                                                                                    |                               |                                                                                                    |
| Chargement<br>perso <x></x> | Gère correctement le papier<br>préimprimé personnalisé, que ce soit<br>pour une impression recto verso ou<br>sur une seule face. | Recto verso<br>*Hors fonction | S'affiche si le type personnalisé est<br>pris en charge par la source<br>d'alimentation spécifiée. |

#### Types personnalisés

Cette option permet de donner un nom à chaque type de papier personnalisé. Vous pouvez attribuer des noms à l'aide d'utilitaires comme MarkVision™ ou depuis le panneau de commandes.

| Option de menu     | Objectif                                                                                                 | Valeurs                                                               |                                                                                                    |
|--------------------|----------------------------------------------------------------------------------------------------|-----------------------------------------------------------------------|----------------------------------------------------------------------------------------------------|
| Type perso <x></x> | Indique le type de support associé à<br>chaque type personnalisé disponible<br>dans le menu Type papier. | *Papier<br>Bristol<br>Transparent<br>Glacé<br>Etiquettes<br>Enveloppe | Pour attribuer un nom à un type de<br>support personnalisé, celui-ci doit<br>être pris en charge par la source<br>d'alimentation que vous avez<br>choisie.<br>Une fois attribué, le nom s'affichera<br>à la place de Type perso <x><br/>(seuls les 16 premiers caractères<br/>sont affichés).</x> |

#### Configuration générale

Ces options permettent de définir la hauteur et la largeur du format de papier Universel. Elles permettent à l'imprimante d'utiliser la configuration générale de la même façon que les autres formats de papier, y compris la prise en charge des impressions recto verso et de plusieurs pages par feuille. Pour plus d'informations sur le nombre de pages par feuille, reportez-vous à l'option **Impression multipage**.

| Option de menu       | Objectif                                                                                                    | Valeurs                                                                                                |                                                                                                    |
|----------------------|----------------------------------------------------------------------------------------------------|----------------------------------------------------------------------------------------------------|----------------------------------------------------------------------------------------------------|
| Unités de mesure     | Détermine l'unité de mesure utilisée<br>pour saisir la hauteur et la largeur<br>du format universel.                                                                                                    | Pouces<br>Millimètres                                                                                  | L'unité par défaut pour les Etats-Unis<br>est le pouce, l'unité internationale par<br>défaut est le millimètre.                                                                                                    |
| Largeur portrait     | Définit la largeur portrait du support<br>universel.<br><b>Remarque :</b> si la valeur dépasse la<br>largeur maximum, l'imprimante<br>utilise la valeur maximum autorisée<br>en pouces ou en millimètres. | De 3 à 14,17 pouces<br>par intervalles de<br>0,01 pouce.<br>De 76 à 360 mm par<br>intervalles de 1 mm. | Affiche des pouces ou des millimètres<br>(selon le paramètre Unités de mesure<br>choisi). La valeur par défaut pour les<br>Etats-Unis est de 8,5 pouces, la valeur<br>internationale par défaut est de<br>216 mm.   |
| Hauteur portrait     | Définit la hauteur portrait du support<br>universel.<br><b>Remarque :</b> si la valeur dépasse la<br>hauteur maximum, l'imprimante<br>utilise la valeur maximum autorisée<br>en pouces ou en millimètres. | De 3 à 14,17 pouces<br>par intervalles de<br>0,01 pouce.<br>De 76 à 360 mm par<br>intervalles de 1 mm. | Affiche des pouces ou des millimètres<br>(selon le paramètre Unités de mesure<br>choisi). La valeur par défaut pour les<br>Etats-Unis est de 11,69 pouces,<br>la valeur internationale par défaut<br>est de 297 mm. |
| Sens<br>alimentation | Spécifie le sens d'alimentation<br>du format de papier Universel.                                                                                                    | *Bord court<br>Bord long                                                                               | Bord long ne s'affiche que si le bord le<br>plus long est plus court que la largeur<br>physique maximum à laquelle le tiroir<br>de l'imprimante peut s'adapter.                                                     |

#### Rapports

#### Page Paramètres menu

Cette option permet d'imprimer une page des paramètres menu.

| Option de menu          | Objectif                                                                                                    | Valeurs                                                                                     |
|-------------------------|----------------------------------------------------------------------------------------------------|---------------------------------------------------------------------------------------------|
| Page Paramètres<br>menu | Imprime des informations sur<br>les paramètres par défaut de<br>l'imprimante et vérifie que les<br>options d'imprimante sont<br>correctement installées. | Une fois cette option sélectionnée, l'imprimante imprime la page et retourne à l'état Prêt. |

#### Statistiques périphérique

Cette option affiche les statistiques de l'imprimante.

| Option de menu               | Objectif                                                       | Valeurs                                                                                             |
|------------------------------|----------------------------------------------------------------|----------------------------------------------------------------------------------------------------|
| Statistiques<br>périphérique | Imprime des informations sur les statistiques de l'imprimante. | Une fois cette option sélectionnée, l'imprimante imprime la page et retourne à l'état <b>Prêt</b> . |

#### Page config. réseau

Cette option permet d'imprimer une page de configuration réseau.

| Option de menu                                                                          | Objectif                                                                                                    | Valeurs                                                                                                    |
|-----------------------------------------------------------------------------------------|----------------------------------------------------------------------------------------------------|----------------------------------------------------------------------------------------------------|
| Page config.<br>réseau                                                                  | Imprime des informations sur les<br>paramètres réseau et vérifie la<br>connexion réseau.                                               | Une fois cette option sélectionnée, l'imprimante imprime<br>la page et retourne à l'état <del>Prêt</del> . |
| réseau [x]<br>s'affiche si des<br>options réseau<br>supplémentaires<br>sont installées. | <b>Remarque :</b> cette page permet<br>également d'obtenir des<br>informations qui vous aident à<br>configurer les impressions réseau. |                                                                                                    |

#### Liste des profils

Cette option permet d'imprimer une liste des profils stockés dans l'imprimante.

| Option de menu    | Objectif                                                    | Valeurs                                                                                     |
|-------------------|-------------------------------------------------------------|---------------------------------------------------------------------------------------------|
| Liste des profils | Imprime une liste des profils stockés<br>dans l'imprimante. | Une fois cette option sélectionnée, l'imprimante imprime la page et retourne à l'état Prêt. |

#### Page config. Netware

Cette option permet d'imprimer des informations relatives au serveur d'impression interne MarkNet™ série N8000.

| Option de menu          | Objectif                                                                                                    | Valeurs                                                                                                |
|-------------------------|----------------------------------------------------------------------------------------------------|----------------------------------------------------------------------------------------------------|
| Page config.<br>NetWare | Imprime des informations relatives<br>au serveur d'impression interne<br>MarkNet série N8000 et aux<br>paramètres réseau définis par<br>l'option Config réseau <x> du menu<br/>Réseau/Ports.</x> | Une fois cette option sélectionnée, l'imprimante imprime<br>la page et retourne à l'état <b>Pr</b> êt. |

#### Imprimer polices

Cette option permet d'imprimer une liste des polices stockées dans l'imprimante.

| Option de menu   | Objectif                                                                                                 | Valeurs            |                                                                                                    |
|------------------|----------------------------------------------------------------------------------------------------|--------------------|----------------------------------------------------------------------------------------------------|
| Imprimer polices | Imprime un échantillon de toutes les<br>polices disponibles pour le langage<br>d'imprimante sélectionné. | Polices PCL        | Imprime un échantillon de toutes les<br>polices d'imprimante disponibles en<br>mode d'émulation PCL.        |
|                  |                                                                                                    | Polices PostScript | Imprime un échantillon de toutes les<br>polices d'imprimante disponibles en<br>mode d'émulation PostScript. |

#### Imprimer répertoire

Cette option permet d'imprimer la liste des répertoires. Cette liste de répertoires répertorie les ressources stockées sur une carte mémoire flash ou sur un disque dur optionnel et formaté.

| Option de menu         | Objectif                                                                                                    | Valeurs                                                                                             |
|------------------------|----------------------------------------------------------------------------------------------------|----------------------------------------------------------------------------------------------------|
| Imprimer<br>répertoire | Imprime une liste des ressources<br>stockées sur une carte mémoire<br>flash ou sur un disque dur optionnel.                                                                                                    | Une fois cette option sélectionnée, l'imprimante imprime la page et retourne à l'état <b>Prêt</b> . |
|                        | <b>Remarque :</b> l'option Imprimer<br>répertoire est disponible<br>uniquement lorsqu'une carte de<br>mémoire flash ou un disque non<br>défectueux est installé et formaté<br>et que le paramètre de taille du<br>tampon d'impression n'est pas<br>défini sur 100 %. |                                                                                                    |

#### Paramètres

#### **Menu Configuration**

Ce menu permet de paramétrer diverses fonctions de l'imprimante.

| Option de menu | Objectif                        | Valeurs              |                                |
|----------------|---------------------------------|----------------------|--------------------------------|
| Langue         | Détermine dans quelle langue le | Anglais              | Remarque : il est possible que |
| d amcnage      | affiche.                        | Français             | pas disponibles.               |
|                |                                 | Deutsch              |                                |
|                |                                 | Italiano             |                                |
|                |                                 | Español              |                                |
|                |                                 | Dansk                |                                |
|                |                                 | Norsk                |                                |
|                |                                 | Nederlands           |                                |
|                |                                 | Svenska              |                                |
|                |                                 | Português            |                                |
|                |                                 | Suomi                |                                |
|                |                                 | Russe                |                                |
|                |                                 | Polski               |                                |
|                |                                 | Hongrois             |                                |
|                |                                 | Turc                 |                                |
|                |                                 | Tchèque              |                                |
|                |                                 | Chinois simplifié    |                                |
|                |                                 | Chinois traditionnel |                                |
|                |                                 | Coréen               |                                |
|                |                                 | Japonais             |                                |

| Option de menu      | Objectif                                                                                                    | Valeurs                                                      |                                                                                                    |  |  |  |  |
|---------------------|----------------------------------------------------------------------------------------------------|--------------------------------------------------------------|----------------------------------------------------------------------------------------------------|--|--|--|--|
| Economie<br>énergie | Fixe la durée (en minutes) entre<br>l'impression d'un travail et le<br>passage de l'imprimante en mode<br>Economie énergie. | Désactivé                                                    | Cette valeur ne s'affiche que si<br>Economie énergie a la valeur Hors<br>fonction. Reportez-vous au <i>Guide</i><br><i>de l'utilisateur</i> pour obtenir plus<br>d'informations.                                                                                                    |  |  |  |  |
|                     |                                                                                                    | 1240                                                         | Indique la durée entre l'impression<br>d'un travail et le passage de<br>l'imprimante en mode Economie<br>énergie. Votre imprimante ne prend<br>peut-être pas en charge toute la plage<br>de valeurs.                                                                                                    |  |  |  |  |
|                     |                                                                                                    |                                                              | Le paramètre par défaut d'économie<br>d'énergie dépend du modèle<br>d'imprimante dont vous disposez.<br>Imprimez la page des paramètres<br>de menus afin de déterminer quel<br>paramètre Economie énergie est<br>activé. Lorsque l'imprimante est en<br>mode Economie énergie, elle reste<br>prête à recevoir des travaux<br>d'impression.                                                                                                    |  |  |  |  |
|                     |                                                                                                    |                                                              | Si vous réglez le paramètre Economie<br>énergie sur 1, l'imprimante se met en<br>mode Economie énergie une minute<br>après la fin d'un travail d'impression.<br>Cette opération permet d'utiliser<br>beaucoup moins d'énergie, mais<br>demande un temps de préchauffage<br>plus important. Sélectionnez 1 si<br>l'imprimante est branchée sur le même<br>circuit électrique que l'éclairage de la<br>pièce et que vous remarquez des<br>baisses de tension. |  |  |  |  |
|                     |                                                                                                    |                                                              | Si l'imprimante fonctionne en<br>permanence, sélectionnez une valeur<br>élevée. La plupart du temps, ce<br>réglage permet de garder l'imprimante<br>prête à imprimer avec un temps de<br>préchauffage réduit. Si vous souhaitez<br>équilibrer la consommation d'énergie<br>et le temps de préchauffage,<br>sélectionnez une valeur entre 1<br>et 240 minutes.                                                                                               |  |  |  |  |
| Alertes             | Définit si l'imprimante émet un<br>signal sonore lorsqu'elle nécessite<br>une intervention.                                 | Réglage avertisseur :<br>Hors fonction<br>*Simple<br>Continu | Hors fonction : l'imprimante n'émet<br>aucun signal sonore.<br>Simple : l'imprimante émet trois<br>signaux sonores brefs.<br>Continu : l'imprimante émet des                                                                                                    |  |  |  |  |
|                     |                                                                                                    | Alarme cartouche :<br>Hors fonction<br>*Simple<br>Continu    | séries de trois signaux sonores toutes<br>les dix secondes.                                                                                                    |  |  |  |  |

| Option de menu | Objectif                                                                                                    | Valeurs                                               |                                                                                                    |
|----------------|----------------------------------------------------------------------------------------------------|-------------------------------------------------------|----------------------------------------------------------------------------------------------------|
| Délais         | Spécifie le délai (en secondes)<br>pendant lequel l'imprimante attend<br>le retour à l'écran d'accueil, la<br>réception d'un message de fin de<br>tâche ou l'envoi d'octets de données<br>supplémentaires par l'ordinateur.<br><b>Remarque :</b> l'option Délai d'attente<br>est disponible uniquement en mode<br>d'émulation PostScript. Cette valeur<br>n'a aucun effet sur les travaux<br>imprimés en mode d'émulation PCL. | Délai d'affichage :<br>15 – 300<br>(*30)              | Désactivé : désactive le délai écran.<br>15 - 300 : indique le délai pendant<br>lequel l'imprimante attend avant de<br>retourner à l'écran d'accueil.                                                                                                    |
|                |                                                                                                    | Délai d'impression :<br>Désactivé<br>1 – 255<br>(*90) | Désactivé : désactive le délai<br>d'impression.<br>1 - 255 : indique le délai pendant<br>lequel l'imprimante attend un message<br>de fin de tâche avant d'annuler le reste<br>de l'impression.<br>Remarque : lorsque le délai expire,<br>l'imprimante termine l'impression de la<br>page qui se trouve encore dans<br>l'imprimante et vérifie les autres ports<br>de sortie pour détecter s'ils ont reçu<br>des données. |
|                |                                                                                                    | Délai d'attente :<br>Désactivé<br>1565535 (*40)       | <b>Désactivé</b> : désactive le délai<br>d'attente.<br><b>1565535</b> : indique le délai pendant<br>lequel l'imprimante peut recevoir des<br>données supplémentaires avant<br>l'annulation du travail.                                                                                                    |

| Option de menu          | Objectif                                                                                                    | Valeurs                                                        |                                                                                                    |
|-------------------------|----------------------------------------------------------------------------------------------------|----------------------------------------------------------------|----------------------------------------------------------------------------------------------------|
| Impr.<br>récupération   | Indique si l'imprimante poursuit<br>l'impression lors de certaines<br>situations hors-ligne, si elle<br>réimprime les pages bloquées à la<br>suite d'un bourrage papier ou si elle<br>attend que la page ait été traitée et<br>qu'elle soit prête à être imprimée.                                                                                   | Auto continu :<br>*Désactivé<br>5 – 255                        | Permet à l'imprimante de poursuivre<br>l'impression lors de certaines<br>situations hors-ligne non résolues<br>pendant le délai spécifié.<br><b>5 - 255</b> : indique en secondes le délai<br>pendant lequel l'imprimante attend.                                                                                                    |
|                         |                                                                                                    | Correction bourrage :<br>En fonction<br>Hors fonction<br>*Auto | Indique si l'imprimante doit réimprimer<br>les pages bloquées à la suite d'un<br>bourrage papier.<br>En fonction : l'imprimante réimprime<br>les pages à la suite d'un bourrage<br>papier.<br>Hors fonction : l'imprimante ne<br>réimprime pas les pages à la suite<br>d'un bourrage papier.<br>Auto* : l'imprimante réimprime les<br>pages à la suite d'un bourrage papier<br>sauf si la mémoire utilisée pour<br>suspendre ces pages est requise pour<br>d'autres tâches d'impression.                                                                                                    |
|                         |                                                                                                    | Protection page :<br>*Hors fonction<br>En fonction             | Imprime correctement une page qui<br>aurait pu générer des erreurs de Page<br>complexe.<br>Hors fonction* : imprime<br>partiellement une page de données si<br>la mémoire est insuffisante pour traiter<br>la page entièrement.<br>En fonction : vérifie que la page est<br>entièrement traitée avant de l'imprimer.<br>Remarque : si vous ne pouvez<br>toujours pas imprimer la page après<br>avoir sélectionné En fonction, réduisez<br>la taille et le nombre des polices sur<br>la page ou augmentez la mémoire de<br>l'imprimante.<br>Remarque : pour la plupart des<br>travaux d'impression, il n'est pas<br>nécessaire de définir l'option sur<br>En fonction. Lorsque cette option<br>est activée, l'impression peut être<br>plus lente. |
| Langage<br>d'impression | Définit le langage d'imprimante<br>utilisé par défaut pour la<br>communication des données entre<br>l'ordinateur et l'imprimante.<br><b>Remarque :</b> si vous sélectionnez<br>un de ces deux éléments comme<br>langage d'imprimante par défaut,<br>l'application peut continuer à<br>envoyer des travaux d'impression<br>utilisant l'autre langage. | Emulation PCL<br>*Emulation PS                                 | Emulation PCL : utilise un<br>interpréteur PCL pour les<br>communications hôtes entrantes.<br>Emulation PostScript : utilise un<br>interpréteur PostScript pour les<br>communications hôtes entrantes.                                                                                                    |

| Option de menu            | Objectif                                                                                                    | Valeurs                 |                                                                                                    |  |  |
|---------------------------|----------------------------------------------------------------------------------------------------|-------------------------|----------------------------------------------------------------------------------------------------|--|--|
| Zone<br>d'impression      | Modifie la zone d'impression logique<br>et physique.                                                                                                    | *Normal<br>Page entière | <b>Remarque :</b> le paramètre Page<br>entière s'applique uniquement<br>aux pages imprimées à l'aide d'un<br>interpréteur PCL 5. Ce paramètre<br>n'a aucune incidence sur les pages<br>imprimées avec des interpréteurs<br>PCL XL ou PostScript. Si vous<br>essayez d'imprimer des données dans<br>la zone non imprimable définie par la<br>zone d'impression normale, l'image<br>est tronquée au niveau des limites<br>définies pour la zone imprimable<br>normale. |  |  |
| Destination<br>télécharg. | Spécifie l'emplacement de stockage<br>des ressources téléchargées.<br>Le stockage des ressources<br>téléchargées dans la mémoire flash                                                                                                    | *RAM                    | Toutes les ressources téléchargées<br>sont automatiquement enregistrées<br>dans la mémoire de l'imprimante<br>(RAM).                                                                                                    |  |  |
|                           | ou sur un disque dur est permanent,<br>tandis que celui de la mémoire vive<br>est temporaire. Les ressources<br>restent dans la mémoire flash ou                                                                                                    | Mémoire flash           | Toutes les ressources téléchargées<br>sont automatiquement enregistrées<br>dans la mémoire flash de l'imprimante.                                                                                                    |  |  |
|                           | sur le disque dur même si<br>l'imprimante est mise hors tension.                                                                                                    | Disque                  | Toutes les ressources téléchargées<br>sont automatiquement enregistrées<br>sur le disque dur.                                                                                                    |  |  |
| Compta travaux            | Indique d'enregistrer ou non sur<br>le disque dur les informations<br>statistiques sur les travaux                                                                                                    | *Hors fonction          | L'imprimante n'enregistre pas les<br>statistiques des impressions sur<br>le disque.                                                                                                    |  |  |
|                           | d'impression les plus récents.<br>Les statistiques contiennent des<br>informations sur le déroulement de<br>l'impression (avec ou sans erreurs),<br>la durée de l'impression, la taille<br>(en octets) du travail d'impression,<br>le format et le type de support<br>requis, le nombre total de pages<br>imprimées et le nombre de copies<br>requises.<br><b>Remarque</b> : l'option Compta<br>travaux apparaît uniquement<br>lorsqu'un disque dur est installé,<br>qu'il n'est ni défectueux ni protégé<br>en lecture/écriture ou en écriture<br>et que le paramètre de taille du<br>tampon d'impression n'est pas défini<br>sur 100 %. |                         | L'imprimante enregistre les statistiques<br>des impressions les plus récentes.                                                                                                    |  |  |
|                           |                                                                                                    |                         |                                                                                                    |  |  |
| Economiser<br>ressource   | Indique comment l'imprimante doit<br>traiter les ressources téléchargées,<br>telles que les polices et les macros<br>stockées dans la mémoire RAM,<br>lorsqu'elle reçoit un travail<br>nécessitant une quantité de                                                                                                    | *Hors fonction          | L'imprimante conserve les ressources<br>téléchargées tant que la mémoire<br>n'est pas requise pour d'autres<br>travaux. Elle supprime ensuite ces<br>ressources associées au langage<br>d'imprimante inactif.                                                                                                    |  |  |
|                           | disponible.                                                                                                    | En fonction             | L'imprimante conserve toutes les<br>ressources téléchargées pour tous les<br>langages d'imprimante lors du<br>changement de langage ou de la<br>réinitialisation. Si l'imprimante manque<br>de mémoire, le message<br>38 Mémoire saturée s'affiche.                                                                                                    |  |  |

| Option de menu   | Objectif                                          | Valeurs           |                                                                                                    |
|------------------|---------------------------------------------------|-------------------|----------------------------------------------------------------------------------------------------|
| Paramètres usine | Rétablit les paramètres usine<br>de l'imprimante. | *Ne pas restaurer | Les paramètres définis par l'utilisateur sont conservés.                                                                                                    |
|                  |                                                   | Restaurer         | <ul> <li>Les paramètres usine de toutes<br/>les options de menu sont rétablis,<br/>à l'exception de : <ul> <li>Langue d'affichage,</li> <li>l'ensemble des paramètres des<br/>menus Parallèle, Série, Réseau<br/>et USB.</li> </ul> </li> <li>Toutes les ressources téléchargées<br/>(polices, macros et jeux de<br/>symboles) dans la mémoire vive<br/>de l'imprimante sont supprimées.<br/>Les ressources stockées dans la<br/>mémoire flash ou sur le disque dur<br/>ne sont pas affectées.</li> </ul> |

#### **Menu Finition**

Ce menu permet de définir l'aspect final de vos travaux.

| Option de menu | Objectif                                                                                                    | Valeurs        |                             |
|----------------|----------------------------------------------------------------------------------------------------|----------------|-----------------------------|
| Recto verso    | Définit le mode recto verso comme                                                                                                    | En fonction    | Imprime sur les deux faces. |
|                | travaux d'impression.                                                                                                    | *Hors fonction | Imprime sur une seule face. |
|                | <b>Remarque :</b> pour n'imprimer en<br>recto verso que des travaux<br>spécifiques, sélectionnez le mode<br><b>Recto verso</b> à partir du pilote<br>d'imprimante. |                |                             |

| Option de menu           | Objectif                                                                                                    | Valeurs                                                                                                    |                                                                                                    |
|--------------------------|----------------------------------------------------------------------------------------------------|----------------------------------------------------------------------------------------------------|----------------------------------------------------------------------------------------------------|
| Reliures recto/<br>verso | Définit la manière dont les pages<br>recto verso sont reliées et<br>l'orientation de l'impression au<br>verso de la feuille (pages paires)<br>par rapport à celle du recto<br>(pages impaires). | *Bord long<br>Relie les pages dans le<br>une orientation Portrait<br>Paysage). Le schéma s<br>pour des pages en mo                                                                          | e sens de la longueur (bord gauche pour<br>t et haut de la page pour une orientation<br>suivant montre une reliure bord long<br>de portait et paysage :                                                                      |
|                          |                                                                                                    | Verso de la<br>page<br>Portrait                                                                                                    | Verso de<br>la page<br>Ante<br>Reliure<br>Recto de la<br>page suivante                                                                                                    |
|                          |                                                                                                    | Bord court<br>Relie les pages dans le<br>pour une orientation Per<br>orientation Paysage). L<br>bord court pour des pa<br>Verso de la<br>page<br>Reliure<br>Recto de<br>la page<br>suivante | Paysage<br>e sens de la largeur (haut de la page<br>ortrait et bord gauche pour une<br>e schéma suivant montre une reliure<br>ages en mode portait et paysage :<br>Reliure<br>e<br>Verso de la<br>page<br>Paysage<br>Paysage |
| Copies                   | Indique le nombre de copies par<br>défaut pour l'imprimante.<br><b>Remarque :</b> sélectionnez le nombre<br>de copies souhaité pour un travail<br>déterminé à partir du pilote<br>d'imprimante. | 1999 (*1)                                                                                                    | Les valeurs définies à partir du pilote<br>de l'imprimante se substituent à celles<br>sélectionnées à partir du panneau de<br>commandes.                                                                                     |
| Pages vierges            | Indique si les pages vierges<br>générées par l'application doivent<br>être insérées dans le document<br>imprimé.                                                                                | *Ne pas imprimer                                                                                                    | N'insère pas les pages vierges<br>générées par l'application dans<br>le document lors de l'impression.                                                                                                    |
|                          |                                                                                                    | Imprimer                                                                                                    | Insère les pages vierges générées par<br>l'application dans le document lors de<br>l'impression.                                                                                                    |

| Option de menu    | Objectif                                                                                                    | Valeurs                    |                                                                                                    |
|-------------------|----------------------------------------------------------------------------------------------------|----------------------------|----------------------------------------------------------------------------------------------------|
| Assemblage        | Imprime les pages d'un travail<br>d'impression en respectant l'ordre<br>défini lors de l'impression de<br>plusieurs exemplaires de ce travail. | En fonction                | Imprime l'intégralité d'un travail le<br>nombre de fois spécifié dans l'option<br>Copies. Par exemple, si vous<br>définissez Copies sur 2, puis envoyez<br>trois pages à imprimer, l'imprimante<br>imprime dans l'ordre suivant : page 1,<br>page 2, page 3, page 1, page 2,<br>page 3.                                                                                                  |
|                   |                                                                                                    | *Hors fonction             | Imprime chaque page d'un travail le<br>nombre de fois spécifié dans l'option<br>Copies. Par exemple, si vous<br>définissez Copies sur 2, puis envoyez<br>trois pages à imprimer, l'imprimante<br>imprime dans l'ordre suivant : page 1,<br>page 1, page 2, page 2, page 3,<br>page 3.                                                                                                    |
| Séparateurs       | Insère des feuilles de séparation                                                                                                    | *Aucun                     | N'insère aucune page de séparation.                                                                                                    |
|                   | plusieurs copies d'un travail ou entre<br>chaque page d'un travail.                                                                            | Entre copies               | Insère des pages blanches entre<br>chaque copie du travail d'impression.<br>Si l'option Assemblage est Hors<br>fonction, une page blanche est insérée<br>entre chaque série de pages<br>imprimées (toutes les pages 1, toutes<br>les pages 2 et ainsi de suite). Si<br>Assemblage est défini sur En fonction,<br>une page vierge est insérée entre<br>chaque copie assemblée du travail. |
|                   |                                                                                                    | Entre travaux              | Insère une page blanche entre deux travaux d'impression.                                                                                                    |
|                   |                                                                                                    | Entre pages                | Insère une page blanche entre chaque<br>page du travail d'impression. Cette<br>fonction est utile si vous imprimez<br>des transparents ou si vous souhaitez<br>insérer des pages vierges dans un<br>document pour ajouter des<br>remarques.                                                                                                    |
| Alim. séparateurs | Indique la source d'alimentation contenant les feuilles de séparation.                                                                         | Tiroir <x> (*Tiroir 1)</x> | Sélectionne les feuilles de séparation<br>dans le tiroir spécifié.                                                                                                    |
|                   |                                                                                                    | Chargeur MF                | Sélectionne les feuilles de séparation<br>dans le chargeur multifonction.<br><b>Remarque :</b> l'option Config. MF doit<br>être définie sur Cassette.                                                                                                    |
| Impression        | Imprime plusieurs pages sur une                                                                                                    | *Hors fonction             | Imprime une page par face.                                                                                                    |
| multipage         | seule teuille. Cette option est également appelée Pages par                                                                                    | 2 pages par feuille        | Imprime 2 pages par face.                                                                                                    |
|                   | feuille ou Economie papier.                                                                                                    | 3 pages par feuille        | Imprime 3 pages par face.                                                                                                    |
|                   |                                                                                                    | 4 pages par feuille        | Imprime 4 pages par face.                                                                                                    |
|                   |                                                                                                    | 6 pages par feuille        | Imprime 6 pages par face.                                                                                                    |
|                   |                                                                                                    | 9 pages par feuille        | Imprime 9 pages par face.                                                                                                    |
|                   |                                                                                                    | 12 pages par feuille       | Imprime 12 pages par face.                                                                                                    |
|                   |                                                                                                    | 16 pages par feuille       | Imprime 16 pages par face.                                                                                                    |

| Option de menu       | Objectif                                                                                                    |                         |                           |               |                                                    | Valeurs              |                |                                                                                     |                         |                |            |               |             |
|----------------------|----------------------------------------------------------------------------------------------------|-------------------------|---------------------------|---------------|----------------------------------------------------|----------------------|----------------|-------------------------------------------------------------------------------------|-------------------------|----------------|------------|---------------|-------------|
| Ordre multipage      | Détermine la position des pages                                                                                                    |                         |                           | *Horizontal   |                                                    |                      |                |                                                                                     |                         |                |            |               |             |
|                      | imprimées sur une seule feuille                                                                                                    |                         |                           |               |                                                    | Vertical             |                |                                                                                     |                         |                |            |               |             |
|                      | (im<br>La                                                                                                    | pression<br>position d  | multipage<br>lépend di    | €).<br>Linor  | nhre                                               | Horiz.               | inve           | ersé                                                                                |                         |                |            |               |             |
|                      | d'in<br>séle                                                                                                    | nages et o<br>ectionnée | de l'orient<br>(paysage   | ation<br>ou   | n<br>portrait).                                    | Vert. ir             | nver           | sé                                                                                  |                         |                |            |               |             |
|                      | Par<br>dép                                                                                                    | exemple<br>end de la    | , si vous o<br>a valeur q | chois<br>ue v | sissez d'im<br>ous avez s                          | primer 4<br>élection | paq<br>née     | ges en ori<br>pour l'ord                                                            | entation l<br>re multip | Portra<br>age. | ait sur un | ne feuille,   | le résultat |
|                      |                                                                                                    | Horiz                   | ontal                     |               | Verti                                              | cal                  |                | Horiz<br>inve                                                                       | ontal<br>ersé           |                | Vert       | tical<br>ersé |             |
|                      |                                                                                                    | 1                       | 2                         |               | 1                                                  | 3                    |                | 2                                                                                   | 1                       |                | 3          | 1             |             |
|                      |                                                                                                    | 3                       | 4                         |               | 2                                                  | 4                    |                | 4                                                                                   | 3                       |                | 4          | 2             |             |
| Vue Multipage        | Détermine l'orientation d'une feuille<br>multipage.                                                                                     |                         |                           | *Auto         | *Auto                                              |                      |                | L'imprimante sélectionne<br>automatiquement l'orientation<br>(Portrait ou Paysage). |                         |                |            |               |             |
|                      |                                                                                                    |                         |                           | Bord lo       | Bord long                                          |                      |                | La longueur du support correspond<br>au haut de la page (Paysage).                  |                         |                |            |               |             |
|                      |                                                                                                    |                         |                           | Bord o        | Bord court                                         |                      | La la<br>au ha | La largeur du support correspond<br>au haut de la page (Portrait).                  |                         |                |            |               |             |
| Bordure<br>multipage | Imprime une bordure autour de<br>chaque page lorsque plusieurs<br>pages sont imprimées sur une seule<br>feuille (Impression multipage). |                         |                           | *Aucu         | *Aucune N'imprime pas de bordure autour des pages. |                      |                | utour                                                                               |                         |                |            |               |             |
|                      |                                                                                                    |                         |                           | Simple        | Simple Imprime une bordure contin de chaque page.  |                      |                | ue autour                                                                           |                         |                |            |               |             |

#### Menu Qualité

Ce menu permet de modifier les paramètres de qualité d'impression et d'économiser le toner.

| Option de menu                                                                                                  | Objectif        | Valeurs |
|----------------------------------------------------------------------------------------------------|-----------------|---------|
| Mode<br>d'impressionDétermine si les images sont<br>imprimées en niveaux de gris<br>monochromes ou en couleurs. | *Couleur        |         |
|                                                                                                    | Noir uniquement |         |

| Option de menu           | Objectif                                                                                                    | Valeurs        |                                                                                                    |
|--------------------------|----------------------------------------------------------------------------------------------------|----------------|----------------------------------------------------------------------------------------------------|
| Correction<br>couleur    | Règle la couleur à imprimer pour<br>qu'elle corresponde aux couleurs<br>des autres périphériques de sortie<br>ou des systèmes de couleurs<br>standard.                                                                                                    | *Auto          | Applique des tables de conversion des<br>couleurs différentes à chaque objet de<br>la page imprimée, selon le type d'objet<br>et la façon dont la couleur a été définie<br>pour chaque objet.                                                                                                    |
|                          | Etant donné les différences entre<br>les couleurs additives et les<br>couleurs soustractives, il est                                                                                                    | Hors fonction  | Aucune correction des couleurs n'est appliquée.                                                                                                    |
|                          | impossible de reproduire à<br>l'impression certaines couleurs qui<br>apparaissent à l'écran.                                                                                                    | Manuel         | Permet de personnaliser les tables<br>de conversion des couleurs<br>appliquées à chaque objet de la page<br>imprimée, selon le type d'objet et la<br>façon dont la couleur a été définie pour<br>celui-ci. La personnalisation est<br>exécutée à l'aide des sélections<br>accessibles sous l'élément de menu<br>Couleur manuelle. |
| Résolution<br>impression | Détermine la résolution<br>d'impression.                                                                                                    | 1 200 ppp      | Offre la résolution la plus élevée,<br>recommandée pour certaines images<br>et certains graphiques. Ce paramètre<br>permet également d'obtenir un brillant<br>plus prononcé.                                                                                                    |
|                          |                                                                                                    | *4800 CQ       | Paramètre par défaut.                                                                                                    |
| Intensité toner          | Eclaircit ou assombrit l'impression<br>ou économise le toner.                                                                                                    | 1              | Réduction maximale de la consommation de toner.                                                                                                    |
|                          |                                                                                                    | 2              | Réduction accrue de la consommation de toner.                                                                                                    |
|                          |                                                                                                    | 3              | Réduction de la consommation de toner.                                                                                                    |
|                          |                                                                                                    | 4              | Paramètre par défaut.                                                                                                    |
|                          |                                                                                                    | 5              | Si l'option Mode d'impression a pour<br>valeur Noir uniquement, la valeur 5<br>augmente la densité et l'intensité du<br>toner pour l'ensemble des travaux<br>d'impression. Si l'option Mode<br>d'impression a pour valeur Couleur,<br>la valeur 5 produit le même résultat<br>que la valeur 4.                                    |
| Economie                 | Economise le toner dans les                                                                                                    | En fonction    |                                                                                                    |
| couleur                  | graphiques et les images tout en<br>préservant un texte de haute<br>qualité. La quantité de toner utilisée<br>pour imprimer des graphiques et<br>des images est réduite tandis que le<br>texte est imprimé avec la quantité<br>de toner par défaut. Lorsqu'il est<br>activé, ce paramètre annule le<br>paramètre Intensité toner. L'option<br>Economie couleur n'est pas prise<br>en charge dans PPDS et elle est<br>partiellement prise en charge par<br>le pilote d'émulation PCL. | *Hors fonction |                                                                                                    |

| Option de menu                                                                                                    | Objectif                                                                                                    | Valeurs                                                                                        |                                                                                                    |
|----------------------------------------------------------------------------------------------------|----------------------------------------------------------------------------------------------------|------------------------------------------------------------------------------------------------|----------------------------------------------------------------------------------------------------|
| Luminosité RVB                                                                                                    | Aide à régler la luminosité, le<br>contraste et la saturation pour<br>l'impression couleur                                                                                                    | -6, -5, -4, -3, -2, -1,<br>0*, 1, 2, 3, 4, 5, 6                                                | <ul> <li>-6 représente la diminution maximale</li> <li>6 représente l'augmentation maximale</li> </ul>   |
| Contraste RVB                                                                                                    | Ces fonctions n'affectent pas les<br>fichiers utilisant les spécifications<br>de couleurs CMJN. Reportez-vous<br>à la rubrique <b>Questions les plus</b><br><b>fréquentes sur l'impression</b><br><b>couleur</b> du <i>Guide de l'utilisateur</i> sur<br>le CD Publications pour obtenir de<br>plus amples informations sur les<br>spécifications de couleurs. | 0*, 1, 2, 3, 4, 5                                                                              | 5 représente l'augmentation maximale                                                                     |
| Saturation RVB                                                                                                    |                                                                                                    | 0*, 1, 2, 3, 4, 5                                                                              | 5 représente l'augmentation maximale                                                                     |
| Equilibre                                                                                                    | Permet aux utilisateurs de régler                                                                                                    | Cyan                                                                                           | -5, -4, -3, -2, -1, 0*, 1, 2, 3, 4, 5                                                                    |
| couleurs                                                                                                    | imprimées en augmentant ou                                                                                                    | Magenta                                                                                        | -5 représente la diminution maximale                                                                     |
|                                                                                                    | utilisée pour chaque plan de                                                                                                    | Jaune                                                                                          | 5 represente raugmentation maximale                                                                      |
|                                                                                                    | couleur.                                                                                                    | Noir                                                                                           |                                                                                                    |
|                                                                                                    |                                                                                                    | Réinit. vl. défaut                                                                             | Remet à <b>0</b> (zéro) les valeurs de Cyan,<br>Magenta, Jaune et Noir.                                  |
| Exemples<br>couleur                                                                                                    | Aide les utilisateurs à sélectionner<br>les couleurs qu'ils souhaitent<br>imprimer. Les utilisateurs peuvent                                                                                                    | Affichage sRVB                                                                                 | Imprime des échantillons RVB à l'aide<br>des tables de conversion des couleurs<br>Affichage sRVB.        |
|                                                                                                    | couleurs pour chacune des tables<br>de conversion de couleurs RVB et<br>CMJN utilisées dans l'imprimante.                                                                                                    | Vives sRVB                                                                                     | Imprime des échantillons RVB à l'aide<br>des tables de conversion des couleurs<br>Vives sRVB.            |
|                                                                                                    | Les pages d'exemples de couleurs<br>sont constituées d'un ensemble de<br>zones de couleurs et de la<br>combinaison RVB ou CMJN qui crée<br>la couleur reproduite dans chacune<br>de ces zones. Ces pages peuvent<br>aider les utilisateurs à déterminer                                                                                                    | Affichage — Vrai noir                                                                          | Imprime des échantillons RVB à l'aide<br>des tables de conversion des couleurs<br>Affichage — Vrai noir. |
|                                                                                                    |                                                                                                    | Vives                                                                                          | Imprime des échantillons RVB à l'aide des tables de conversion des couleurs Vives.                       |
|                                                                                                    | appliquer dans leurs logiciels pour<br>obtenir l'impression couleur                                                                                                    | RVB — Hors fonction                                                                            | La conversion des couleurs est appliquée.                                                                |
|                                                                                                    | L'interface du serveur Web<br>incorporé (EWS), disponible<br>uniquement sur certains modèles                                                                                                    | CMJN US                                                                                        | Imprime des échantillons CMJN à<br>l'aide des tables de conversion des<br>couleurs CMJN US.              |
| réseau, offre davantage de<br>flexibilité. Elle permet aux<br>utilisateurs d'accéder à l'impression<br>d'exemples couleur détaillés.<br>Appuyez sur Ø pour imprimer<br>l'échantillon couleur que vous<br>avez choisi. | CMJN euro                                                                                                    | Imprime des échantillons CMJN à<br>l'aide des tables de conversion des<br>couleurs CMJN euro.  |                                                                                                    |
|                                                                                                    | CMJN vives                                                                                                    | Imprime des échantillons CMJN à<br>l'aide des tables de conversion des<br>couleurs CMJN vives. |                                                                                                    |
|                                                                                                    |                                                                                                    | CMJN —<br>Hors fonction                                                                        | Aucune conversion des couleurs<br>n'est appliquée.                                                       |

| Option de menu      | Objectif                                                                                                    | Valeurs                                     |                                                                                                    |
|---------------------|----------------------------------------------------------------------------------------------------|---------------------------------------------|----------------------------------------------------------------------------------------------------|
| Couleur<br>manuelle | Couleur<br>manuelle Permet aux utilisateurs de<br>personnaliser les conversions des<br>couleurs RVB ou CMJN appliquées<br>à chaque objet de la page imprimée.<br>Les conversions de couleurs des<br>données spécifiées à l'aide des<br>combinaisons RVB peuvent être<br>personnalisées selon le type d'objet<br>(texte, graphique ou image).                                                                                           | Image RVB                                   | Vives : applique une table de<br>conversion des couleurs qui génère<br>des couleurs plus vives et plus<br>saturées.<br>*Affichage sRVB : applique la table<br>de conversion des couleurs afin<br>d'obtenir une impression dont les<br>couleurs s'approchent de celles du<br>moniteur de l'ordinateur.<br>Affichage — Noir : applique la table<br>de conversion des couleurs afin<br>d'obtenir une impression dont les<br>apulque al apprechert de celles du |
|                     |                                                                                                    |                                             | couleurs s approchent de celles du<br>moniteur de l'ordinateur en utilisant<br>uniquement la cartouche noire pour<br>obtenir des gris neutres.<br><b>Vives sRVB</b> : augmente la saturation<br>des couleurs pour la table de<br>correction des couleurs                                                                                                    |
|                     |                                                                                                    |                                             | Affichage sRVB. Recommandé pour les graphiques et le texte.                                                                                                    |
|                     |                                                                                                    |                                             | Hors fonction : aucune conversion des couleurs n'est appliquée.                                                                                                    |
|                     |                                                                                                    | Texte RVB                                   | Vives                                                                                                    |
|                     |                                                                                                    | Graphiques RVB                              | Affichage sRVB                                                                                                    |
|                     |                                                                                                    |                                             | Affichage - Noir                                                                                                    |
|                     |                                                                                                    |                                             | *Vives sRVB                                                                                                    |
|                     |                                                                                                    |                                             | Hors fonction                                                                                                    |
|                     |                                                                                                    | Image CMJN<br>Texte CMJN<br>Graphiques CMJN | *CMJN US (les paramètres usine<br>varient selon le pays/la région) :<br>applique une table de correction des<br>couleurs qui tend vers une impression<br>couleur conforme à la norme SWOP.                                                                                                    |
|                     |                                                                                                    |                                             | *CMJN euro (les paramètres usine<br>varient selon le pays/la région) :<br>applique la table de conversion des<br>couleurs qui tend vers une impression<br>couleur conforme à la norme<br>EuroScale.                                                                                                    |
|                     |                                                                                                    |                                             | <b>CMJN vives :</b> augmente la saturation des couleurs pour la table de conversion des couleurs CMJN US.                                                                                                    |
|                     |                                                                                                    |                                             | Hors fonction : aucune conversion des couleurs n'est appliquée.                                                                                                    |
| Réglage couleur     | Opère un réétalonnage des tables<br>de conversion des couleurs de<br>l'imprimante, ce qui permet à<br>l'imprimante de régler les variations<br>de couleurs à l'impression pouvant<br>résulter de conditions changeantes<br>telles que la température et<br>l'humidité de la pièce. Ces réglages<br>sont calculés par des algorithmes<br>internes à l'imprimante. Un<br>réétalonnage de l'alignement<br>couleur est également effectué. | Aucun                                       | Appuyez sur <b>()</b> pour activer ce<br>réglage automatique. Le message<br><b>Etalonnage en cours</b> s'affiche sur<br>le panneau de commandes pendant<br>le processus.                                                                                                    |

| Option de menu    | Objectif                                                                                                    | Valeurs        |                                                 |
|-------------------|----------------------------------------------------------------------------------------------------|----------------|-------------------------------------------------|
| Amél. traits fins | Amél. traits fins<br>détails avec des traits fins<br>(plans d'architecte, cartes, circuits<br>électroniques et diagrammes par<br>exemple).                                                                 | En fonction    | Dans le pilote, activez la case<br>à cocher.    |
|                   |                                                                                                    | *Hors fonction | Dans le pilote, désactivez la case<br>à cocher. |
|                   | Amél. traits fins n'est pas une option<br>de menu. Ce paramètre est<br>disponible uniquement sur le pilote<br>d'émulation PCL, sur le pilote<br>PostScript et sur l'interface du<br>serveur Web incorporé. |                |                                                 |

#### Menu Utilitaires

Ce menu permet de modifier les paramètres de l'imprimante, supprimer des travaux, installer du matériel d'imprimante et résoudre les problèmes de l'imprimante.

| Option de menu           | Objectif                                                                                                    | Valeurs                                           |                                                                                                    |
|--------------------------|----------------------------------------------------------------------------------------------------|---------------------------------------------------|----------------------------------------------------------------------------------------------------|
| Paramètres usine         | Rétablit les paramètres usine de l'imprimante.                                                                                                    | *Ne pas restaurer                                 | Les paramètres définis par l'utilisateur sont conservés.                                                                                                    |
|                          |                                                                                                    | Restaurer maintenant                              | Les paramètres usine de toutes<br>les options de menu sont rétablis,<br>à l'exception de :                                                                                                    |
|                          |                                                                                                    |                                                   | <ul> <li>Langue d'affichage,</li> <li>l'ensemble des paramètres des<br/>menus Parallèle, Série, Réseau et<br/>USB,</li> <li>les ressources stockées dans la<br/>mémoire flash ou sur le disque dur.</li> </ul>                           |
|                          |                                                                                                    |                                                   | <b>Remarque :</b> toutes les ressources<br>téléchargées (polices, macros et jeux<br>de symboles) dans la mémoire vive de<br>l'imprimante sont supprimées.                                                                                |
| Suppr trav.<br>suspendus | Supprime tous les travaux<br>confidentiels et suspendus<br>du disque dur de l'imprimante.                                                                                                    | Confidentiel<br>Suspendue<br>Non restauré<br>Tout | Le choix d'une valeur affecte<br>uniquement les travaux stockés dans<br>l'imprimante. Les signets, les travaux<br>stockés dans les lecteurs à mémoire<br>flash USB et les autres types de<br>travaux suspendus ne sont pas<br>supprimés. |
| Formater flash           | Formate la mémoire flash.<br>Avertissement : ne mettez pas<br>l'imprimante hors tension pendant le<br>formatage de la mémoire flash.<br>Remarque : cette option ne<br>s'affiche que si une carte mémoire<br>flash non défectueuse est installée<br>en option et n'est pas protégée en<br>écriture ou en lecture/écriture par<br>un mot de passe. | Oui                                               | Supprime toute donnée stockée<br>dans la mémoire flash et prépare<br>la mémoire à recevoir de nouvelles<br>ressources.                                                                                                    |
|                          |                                                                                                    | Non                                               | Annule la demande de formatage<br>de la mémoire flash et conserve les<br>ressources qui y sont actuellement<br>stockées.                                                                                                    |

| Option de menu           | Objectif                                                                                                    | Valeurs        |                                                                                                    |
|--------------------------|----------------------------------------------------------------------------------------------------|----------------|----------------------------------------------------------------------------------------------------|
| Défragmenter<br>flash    | Récupère les zones de stockage<br>perdues lorsque des ressources<br>sont supprimées de la mémoire<br>flash.<br>Avertissement : ne mettez pas<br>l'imprimante hors tension pendant la                                                                                   | Oui            | Transfère toutes les ressources<br>stockées dans la mémoire flash vers la<br>mémoire de l'imprimante, puis reformate<br>la mémoire flash en option. A l'issue<br>du formatage, les ressources sont de<br>nouveau chargées dans la mémoire<br>flash      |
|                          | Remarque : cette option ne<br>s'affiche que si une carte mémoire<br>flash non défectueuse est installée<br>en option et n'est pas protégée en<br>écriture ou en lecture/écriture par un<br>mot de passe.                                                               | Non            | Annule la demande de<br>défragmentation de la mémoire flash.                                                                                                    |
| Formater disque          | Formate le disque dur de l'imprimante.                                                                                                    | Oui            | Supprime toute donnée stockée sur le<br>disque dur et prépare le périphérique<br>à recevoir de nouvelles ressources.                                                                                                    |
|                          | l'imprimante hors tension pendant<br>le formatage du disque dur.<br><b>Remarque :</b> cette option ne<br>s'affiche que si un disque dur non<br>défectueux est installé en option et<br>n'est pas protégé en écriture ou en<br>lecture/écriture par un mot de<br>passe. | Non            | Annule la demande de formatage du<br>disque dur et conserve les ressources<br>qui y sont actuellement stockées.                                                                                                    |
| Stat. de compta          | Imprime la liste des statistiques<br>pour l'ensemble des travaux stockés<br>sur le disque dur ou supprime toutes                                                                                                    | Imprimer       | Imprime toutes les statistiques<br>disponibles pour les travaux<br>d'impression les plus récents.                                                                                                    |
|                          | <b>Remarque :</b> cette option ne<br>s'affiche que si un disque dur non<br>défectueux est installé en option<br>et n'est pas protégé en écriture ou<br>en lecture/écriture par un mot de<br>passe.                                                                     | Effacer        | Supprime du disque dur toutes les statistiques relatives aux travaux accumulés.                                                                                                    |
| Dépistage Hex            | Isole plus facilement la cause d'un problème d'impression.                                                                                                    | Activer        | En mode Dépistage Hex, toutes les<br>données envoyées à l'imprimante sont<br>imprimées sous la forme d'une<br>représentation hexadécimale et<br>alphabétique. Les codes de<br>commande ne sont pas exécutés.                                            |
|                          |                                                                                                    |                | <ul> <li>Remarque : pour quitter le mode<br/>Dépistage Hex, réinitialisez<br/>l'imprimante ou mettez-la hors tension.</li> <li>1 Appuyez sur .</li> <li>2 Appuyez sur .</li> <li>y Restaurer 1 'imprimante<br/>s'affiche, puis appuyez sur .</li> </ul> |
| Estimateur<br>couverture | Fournit une estimation du<br>pourcentage de couverture d'une                                                                                                    | *Hors fonction | Le pourcentage de couverture n'est pas imprimé.                                                                                                    |
|                          | page en cyan, magenta, jaune et<br>noir. L'estimation est imprimée sur<br>la page de séparation.                                                                                                    | En fonction    | Imprime le pourcentage de couverture estimé pour chaque couleur de la page.                                                                                                    |
| Contraste LCD            | Règle le contraste de l'écran<br>du panneau de commandes.                                                                                                    | 1 - 10 (*5)    | Une valeur plus élevée éclaircit l'écran,<br>une valeur plus faible assombrit<br>l'écran.                                                                                                    |

#### Menu PDF

Ce menu permet de modifier les paramètres d'imprimante qui s'appliquent uniquement à l'impression de fichiers PDF.

| Option de menu | Objectif                                                              | Valeurs                      |                                                                                                    |
|----------------|-----------------------------------------------------------------------|------------------------------|----------------------------------------------------------------------------------------------------|
| Ajuster page   | Ajuste le contenu de la page au<br>format de support sélectionné.     | Oui<br>*Non                  | Oui : ajuste la page au format du<br>support sélectionné.<br>Non* : n'ajuste pas la page ; le texte<br>ou les images imprimés seront coupés<br>s'ils sont plus grands que le support<br>d'impression sélectionné. |
| Commentaires   | Indique s'il faut ou non imprimer les<br>commentaires du fichier PDF. | *Ne pas imprimer<br>Imprimer | <b>Ne pas imprimer*</b> : n'imprime pas les<br>commentaires du fichier PDF.<br><b>Imprimer</b> : imprime les commentaires<br>du fichier PDF.                                                                      |

#### Menu PostScript

Utilisez ce menu pour modifier les paramètres d'imprimante qui s'appliquent uniquement aux travaux ayant recours au langage d'imprimante PostScript.

| Option de menu                                                                                                    | Objectif                                                                                                    | Valeurs        |                                                                                                    |
|----------------------------------------------------------------------------------------------------|----------------------------------------------------------------------------------------------------|----------------|----------------------------------------------------------------------------------------------------|
| Impr. erreur PS                                                                                                    | Imprime une page qui définit l'erreur<br>d'émulation PostScript le cas                                                                                                    | En fonction    | Imprime un message d'erreur avant de supprimer le travail.                                                                           |
|                                                                                                    | echeant.                                                                                                    | *Hors fonction | Supprime le travail sans imprimer<br>de message d'erreur.                                                                            |
| Priorité police Etablit l'ordre<br>polices.<br>Remarque :<br>affichée que<br>formatée ou r<br>installé, n'est<br>protégé en le<br>écriture et qu<br>de tâche n'es | Etablit l'ordre de recherche des polices.<br>Remarque : cette option n'est affichée que si une mémoire flash                                                                                 | *Résidente     | L'imprimante recherche la police<br>demandée dans la mémoire de<br>l'imprimante, puis dans la mémoire<br>flash ou sur le disque dur. |
|                                                                                                    | formatée ou un disque dur est<br>installé, n'est pas défectueux,<br>protégé en lecture/écriture ou en<br>écriture et que la taille du tampon<br>de tâche n'est pas définie sur 100 %.        | Flash/Disque   | L'imprimante recherche la police<br>demandée sur le disque dur et dans la<br>mémoire flash, puis dans la mémoire<br>de l'imprimante. |
| Lissage d'image                                                                                                    | Améliore le contraste et la précision<br>des images bitmap de basse<br>résolution (telles que des images<br>téléchargées depuis le Web)<br>et lisse le passage d'une couleur<br>à une autre. | En fonction    | Améliore la qualité des images de<br>basse résolution, telles que des<br>graphiques d'une résolution de 72 ppp.                      |
|                                                                                                    |                                                                                                    | *Hors fonction | Utilise la résolution par défaut pour l'impression de toutes les images.                                                             |
|                                                                                                    | <b>Remarque :</b> le paramètre Lissage<br>d'image n'a aucun effet sur les<br>images dont la résolution est<br>supérieure ou égale à 300 ppp.                                                 |                |                                                                                                    |

#### Menu émul PCL

Utilisez ce menu pour modifier les paramètres d'imprimante qui s'appliquent aux travaux ayant recours au langage d'imprimante en mode d'émulation PCL.

| Option de menu | Objectif                                                                        | Valeurs                                                                            |                                                                                                    |
|----------------|---------------------------------------------------------------------------------|------------------------------------------------------------------------------------|----------------------------------------------------------------------------------------------------|
| Origine police | Détermine l'ensemble de polices<br>affiché dans l'option de menu Nom<br>police. | *Résidente                                                                         | Affiche toutes les polices résidant<br>dans la RAM de l'imprimante lorsque<br>cette dernière sort de l'usine.                                                                                                    |
|                |                                                                                 | Disque                                                                             | Affiche l'ensemble des polices<br>stockées sur le disque dur de<br>l'imprimante.                                                                                                    |
|                |                                                                                 | Mémoire flash                                                                      | Affiche l'ensemble des polices stockées dans la mémoire flash.                                                                                                    |
|                |                                                                                 | Téléchargement                                                                     | Affiche l'ensemble des polices téléchargées vers la RAM de l'imprimante.                                                                                                    |
|                |                                                                                 | Tout                                                                               | Affiche les polices disponibles pour l'ensemble des origines.                                                                                                    |
| Nom police     | Indique une police particulière dans<br>l'origine spécifiée.                    | *R0 Courier                                                                        | Le nom des polices et l'ID<br>correspondant s'affichent pour<br>l'origine sélectionnée. L'abréviation<br>est R pour résident, F pour flash, K<br>pour disque et D pour<br>téléchargement.                                                                                                    |
| Jeu symboles   | Détermine le jeu de symboles pour<br>un nom de police spécifique.               | *10U PC-8 (US)                                                                     | Un jeu de symboles est un ensemble<br>de caractères alphanumériques,<br>de signes de ponctuation et de<br>symboles spéciaux utilisés lors de<br>l'impression d'une police spécifique.<br>Les jeux de symboles prennent en<br>charge les exigences propres à<br>différentes langues ou applications<br>spécifiques, telles que les symboles<br>mathématiques utilisés pour la<br>notation scientifique. Seuls les jeux<br>de symboles pris en charge pour la<br>police sélectionnée s'affichent. |
|                |                                                                                 | (les paramètres usine<br>varient selon le pays/<br>région)                         |                                                                                                    |
|                |                                                                                 | *12U PC-850 (non-US)<br>(les paramètres usine<br>varient selon le pays/<br>région) |                                                                                                    |

| Option de menu          | Objectif                                                                                                    | Valeurs                                                  |                                                                                                    |
|-------------------------|----------------------------------------------------------------------------------------------------|----------------------------------------------------------|----------------------------------------------------------------------------------------------------|
| Paramètres<br>émul. PCL | Modifie la taille en points pour les polices typographiques vectorielles.                                                  | Taille en points :<br>1 – 1008 (*12)                     | Le terme « taille en points »<br>fait référence à la hauteur des<br>caractères de la police. Un point<br>équivaut à environ 1/72 pouce.<br>Vous pouvez choisir des tailles<br>comprises entre 1 et 1008 par palier<br>de 0,25 point.                                                                                                    |
|                         |                                                                                                    |                                                          | s'affiche uniquement pour les polices<br>typographiques.                                                                                                    |
|                         | Indique l'espacement pour les<br>polices vectorielles à espacement<br>constant.                                            | Espacement :<br>0,08 – 100 (*10)                         | L'espacement fait référence au<br>nombre de caractères à espacement<br>fixe sur un pouce horizontal de texte.<br>Vous pouvez choisir un espacement<br>compris entre 0,08 et 100 caractères<br>par pouce (cpp) par palier de<br>0,01 cpp. Dans le cas de polices<br>à espacement constant non<br>vectorielles, l'espacement est affiché<br>mais il ne peut pas être modifié. |
|                         |                                                                                                    |                                                          | <b>Remarque :</b> l'espacement s'affiche<br>uniquement pour les polices fixes<br>ou à espacement fixe.                                                                                                    |
|                         | Détermine l'orientation du texte et des graphiques sur la page.                                                            | Orientation :<br>*Portrait                               | Imprime le texte et les graphiques<br>dans le sens de la largeur du papier.                                                                                                    |
|                         |                                                                                                    | Paysage                                                  | Imprime le texte et les graphiques<br>dans le sens de la longueur du<br>papier.                                                                                                    |
|                         | Détermine le nombre de lignes<br>imprimées sur chaque page.                                                                | Lignes par page :<br>1 – 255<br>*60 (US)<br>*64 (non-US) | L'imprimante définit l'espace<br>disponible entre chaque ligne<br>(espacement vertical) sur la base<br>des paramètres Lignes par page,<br>Format papier et Orientation.<br>Sélectionnez l'orientation et le format<br>de papier adéquats avant de définir<br>le nombre de lignes par page.                                                                                  |
|                         | Définit la largeur de page logique<br>du format de papier A4.                                                              | Largeur A4 :<br>*198 mm<br>203 mm                        | <b>Remarque :</b> 203 mm permet une<br>largeur de page logique<br>suffisamment importante pour<br>imprimer quatre-vingts caractères<br>avec un pas de 10.                                                                                                    |
|                         | Indique si l'imprimante effectue<br>automatiquement un retour chariot<br>(CR) après une commande de saut<br>de ligne (LF). | CR Auto après LF :<br>En fonction<br>*Hors fonction      | Hors fonction : l'imprimante<br>n'insère pas de retour chariot après<br>avoir reçu une commande de saut<br>de ligne.                                                                                                    |
|                         |                                                                                                    |                                                          | En fonction : l'imprimante insère<br>un retour chariot après avoir reçu<br>une commande de saut de ligne.                                                                                                    |
|                         | Indique si l'imprimante effectue<br>automatiquement un saut de ligne<br>(LF) après une commande de retour<br>chariot (CR). | LF Auto après CR :<br>En fonction<br>*Hors fonction      | Hors fonction : l'imprimante<br>n'insère pas de saut de ligne<br>après avoir reçu une commande<br>de retour chariot.                                                                                                    |
|                         |                                                                                                    |                                                          | En fonction : l'imprimante insère<br>un saut de ligne après avoir reçu<br>une commande de retour chariot.                                                                                                    |

| Option de menu             | Objectif                                                                                                    | Valeurs                                                |                                                                                                    |
|----------------------------|----------------------------------------------------------------------------------------------------|--------------------------------------------------------|----------------------------------------------------------------------------------------------------|
| Renuméroter les<br>tiroirs | numéroter les<br>irs Configure l'imprimante pour qu'elle<br>fonctionne avec des pilotes ou des<br>applications qui utilisent une<br>numérotation différente pour les<br>sources d'alimentation suivantes :<br>tiroirs, chargeur multifonction et<br>dispositif d'alimentation manuelle. | Affecter chrg MF<br>*Hors fonction<br>Aucun<br>0 – 199 | Hors fonction* : l'imprimante utilise<br>les numéros attribués par défaut aux<br>sources d'alimentation.<br>None : la source ignore la<br>commande de sélection de la source<br>d'alimentation.<br>0 - 199 : sélectionnez un nombre afin |
|                            | document <i>Technical Reference</i><br>(en anglais seulement) pour plus                                                                                                    |                                                        | d'attribuer une valeur personnalisée<br>à une source d'alimentation.                                                                                                    |
|                            | d'informations sur l'attribution de<br>numéros aux sources.                                                                                                    | Affecter tiroir [x] :<br>*Hors fonction                | Hors fonction* : l'imprimante utilise<br>les numéros attribués par défaut aux<br>sources d'alimentation.                                                                                                    |
|                            |                                                                                                    | 0 – 199                                                | Aucun : la source ignore la<br>commande de sélection de la source<br>d'alimentation.                                                                                                    |
|                            |                                                                                                    |                                                        | <b>0 - 199 :</b> sélectionnez un nombre<br>afin d'attribuer une valeur<br>personnalisée à une source<br>d'alimentation.                                                                                                    |
|                            |                                                                                                    | Affecter papier man. :<br>*Hors fonction               | Hors fonction* : l'imprimante utilise<br>les numéros attribués par défaut aux<br>sources d'alimentation.                                                                                                    |
|                            |                                                                                                    | Aucun<br>0 – 199                                       | Aucun : la source ignore la<br>commande de sélection de la source<br>d'alimentation.                                                                                                    |
|                            |                                                                                                    |                                                        | <b>0 - 199 :</b> sélectionnez un nombre<br>afin d'attribuer une valeur<br>personnalisée à une source<br>d'alimentation.                                                                                                    |
|                            |                                                                                                    | Affecter enveloppe<br>manuel :<br>*Hors fonction       | Hors fonction* : l'imprimante utilise<br>les numéros attribués par défaut aux<br>sources d'alimentation.                                                                                                    |
|                            |                                                                                                    | Aucun<br>0 – 199                                       | Aucun : la source ignore la<br>commande de sélection de la source<br>d'alimentation.                                                                                                    |
|                            |                                                                                                    |                                                        | <b>0 - 199</b> : sélectionnez un nombre<br>afin d'attribuer une valeur<br>personnalisée à une source<br>d'alimentation.                                                                                                    |
|                            |                                                                                                    | Voir conf. usine                                       | Affiche la valeur par défaut<br>(paramètre usine) attribuée à chaque<br>source d'alimentation.                                                                                                    |
|                            |                                                                                                    |                                                        | Rest. vl. défaut :<br>Oui<br>Non                                                                                                    |

#### Menu HTML

Ce menu permet de modifier les paramètres HTML de l'imprimante.

| Option de menu      | Objectif                                                                                                    | Valeurs                                                                                                    |                                                                                                    |
|---------------------|----------------------------------------------------------------------------------------------------|----------------------------------------------------------------------------------------------------|----------------------------------------------------------------------------------------------------|
| Nom police          | Définit la police par défaut pour les<br>documents HTML.<br><b>Remarque :</b> la police Times sera<br>utilisée pour les documents HTML<br>dont la police n'est pas spécifiée. | Albertus MT<br>Antique Olive<br>Apple Chancery<br>Arial MT<br>Avant Garde<br>Bodoni<br>Bookman<br>Chicago<br>Clarendon<br>Cooper Black<br>Copperplate<br>Coronet<br>Courier<br>Eurostile<br>Garamond<br>Geneva<br>Gill Sans<br>Goudy<br>Helvetica<br>Hoefler Text | Intl CG Times<br>Intl Courier<br>Intl Univers<br>Joanna MT<br>Letter Gothic<br>Lubalin Graph<br>Marigold<br>MonaLisa Recut<br>Monaco<br>New CenturySbk<br>New York<br>Optima<br>Oxford<br>Palatino<br>StempelGaramnd<br>Taffy<br>Times<br>TimesNewRoman<br>Univers<br>Zapf Chancery |
| Taille de la police | Définit la taille de police par défaut<br>pour les documents HTML.                                                                                                    | 1 pt – 255 pt (*12 pt)                                                                                                    | Sélectionnez des tailles comprises entre 1 et 255 par palier de 1 point.                                                                                                    |
| Mettre à l'échelle  | Ajuste l'échelle de la police par<br>défaut pour les documents HTML.                                                                                                    | 1 % – 400 %<br>(*100 %)                                                                                                    | Sélectionnez des échelles entre<br>1 et 400 % par palier de 1 %.                                                                                                    |
| Orientation         | Définit l'orientation de la page pour les documents HTML.                                                                                                    | *Portrait<br>Paysage                                                                                                    | Portrait : imprime le texte et les<br>graphiques dans le sens de la largeur<br>de la feuille.<br>Paysage : imprime le texte et les<br>graphiques dans le sens de la<br>longueur de la feuille.                                                                                      |
| Taille de la marge  | Définit la marge de la page pour les documents HTML.                                                                                                    | 8 mm – 255 mm<br>(*19 mm)                                                                                                    | Définissez une marge de 8 à 255 mm par palier de 1 mm.                                                                                                    |
| Arrière-plans       | Indique s'il faut ou non imprimer les arrière-plans des documents HTML.                                                                                                    | Ne pas imprimer<br>*Imprimer                                                                                                    | <b>Ne pas imprimer</b> : n'imprime pas les<br>arrière-plans HTML.<br><b>Imprimer</b> : imprime les arrière-plans<br>HTML.                                                                                                    |

#### Menu image

Ce menu permet de modifier la taille ou l'orientation d'une image imprimée ou d'inverser une image imprimée.

| Option de menu  | Objectif                                                                               | Valeurs                       |                                                                                                    |
|-----------------|----------------------------------------------------------------------------------------|-------------------------------|----------------------------------------------------------------------------------------------------|
| Ajustement auto | Sélectionne le format, l'échelle et<br>l'orientation du papier les plus<br>appropriés. | *En fonction<br>Hors fonction | <b>Remarque :</b> lorsqu'il est définit sur<br>En fonction, ce paramètre prime sur<br>l'échelle et peut annuler l'orientation<br>pour certaines images. |
| Inverser        | Inverse les images monochromes à deux tons.                                            | En fonction *Hors fonction    | <b>Remarque :</b> ne s'applique pas aux images GIF ou JPEG.                                                                                             |

| Option de menu | Objectif                             | Valeurs                                                                                                    |                                                                                                    |
|----------------|--------------------------------------|----------------------------------------------------------------------------------------------------|----------------------------------------------------------------------------------------------------|
| Echelle        | Ajuste l'image au format du support. | Ancrage sup. gauche<br>*Meilleure corres<br>Ancrage au centre<br>Ajuster en haut./larg.<br>Ajuster en hauteur<br>Ajuster en largeur | <b>Remarque :</b> lorsque le paramètre<br>Ajustement auto est en fonction,<br>l'échelle est automatiquement définie<br>sur Meilleure corres.                                                   |
| Orientation    | Définit l'orientation de l'image.    | *Portrait<br>Paysage<br>Portrait inversé<br>Paysage inversé                                                                         | Portrait : imprime le texte et les<br>graphiques dans le sens de la largeur<br>de la feuille.<br>Paysage : imprime le texte et<br>les graphiques dans le sens de<br>la longueur de la feuille. |

#### Sécurité

Ce menu permet de définir les niveaux de sécurité pour les travaux d'impression particuliers en demandant un PIN et en sécurisant un disque dur installé.

| Option de menu         | Objectif                                                                                                    | Valeurs                                                         |                                                                                                    |
|------------------------|----------------------------------------------------------------------------------------------------|-----------------------------------------------------------------|----------------------------------------------------------------------------------------------------|
| PIN non valide<br>max. | Limite le nombre de PIN non valides<br>qu'il est possible de saisir.                                                        | *Hors fonction<br>2<br>3<br>4<br>5<br>6<br>7<br>8<br>9<br>10    | <ul> <li>Cette option s'affiche uniquement si<br/>un disque dur est installé en option.</li> <li>L'imprimante compte le nombre<br/>de saisies successives de codes<br/>PIN non valides pour un même nom<br/>utilisateur.</li> <li>Lorsque le nombre limite est atteint,<br/>les travaux correspondant au nom<br/>d'utilisateur associé à ce PIN sont<br/>supprimés.</li> </ul> |
| Fin trav. d'impr.      | Limite le délai pendant lequel un<br>travail d'impression confidentiel<br>reste dans l'imprimante avant d'être<br>supprimé. | *Hors fonction<br>1 heure<br>4 heures<br>24 heures<br>1 semaine |                                                                                                    |

### Réseau/Ports

#### TCP/IP

Ce menu permet d'afficher et de modifier les paramètres TCP/IP (Transmission Control Protocol/Internet Protocol).

Remarque : ce menu n'est pas disponible pour les modèles qui ne fonctionnent pas en réseau.

| Option de menu | Objectif                                                                                                   | Valeurs              |                                 |
|----------------|----------------------------------------------------------------------------------------------------|----------------------|---------------------------------|
| TCP/IP         | TCP/IP Définit l'option réseau<br>sur TCP/IP<br><b>Remarque :</b> ce menu n'est<br>pas disponible pour les | Activer              | *En fonction<br>Hors fonction   |
|                |                                                                                                    | Afficher nom d'hôte  | Affichage uniquement            |
|                | pas en réseau.                                                                                             | Adresse              | Adresse IP composée de 4 champs |
|                |                                                                                                    | Masque de réseau     |                                 |
|                |                                                                                                    | Passerelle           |                                 |
|                |                                                                                                    | Activer DHCP         | *En fonction                    |
|                |                                                                                                    | Activer RARP         | Hors fonction                   |
|                |                                                                                                    | Activer BOOTP        |                                 |
|                |                                                                                                    | AutoIP               |                                 |
|                | Activer FTP/TFTP                                                                                           |                      |                                 |
|                | Serveur HTTP activé                                                                                        |                      |                                 |
|                |                                                                                                    | Adresse serveur WINS | Adresse IP composée de 4 champs |
|                |                                                                                                    | Adresse serveur DNS  |                                 |

#### IPv6

Cette option permet d'afficher ou modifier les paramètres IPv6 (Internet Protocol Version 6).

Remarque : ce menu n'est pas disponible pour les modèles qui ne fonctionnent pas en réseau.

| Option de menu                                                    | Objectif             | Valeurs                       |               |
|-------------------------------------------------------------------|----------------------|-------------------------------|---------------|
| IPv6 Définit le réseau sur IPv6 (Internet<br>Protocol Version 6). | Activer IPv6         | *En fonction<br>Hors fonction |               |
|                                                                   | Afficher nom d'hôte  | Affichage uniquement          |               |
|                                                                   | Afficher l'adresse   |                               |               |
|                                                                   | Voir adresse routeur |                               |               |
|                                                                   |                      | Activer DHCPv6                | *En fonction  |
|                                                                   |                      |                               | Hors fonction |

#### Réseau standard / Réseau <x>

Ce menu permet de modifier les paramètres relatifs aux travaux envoyés à l'imprimante via un port réseau (Réseau standard ou Réseau <x>).

| Option de menu                                                                             | Objectif                                                                                                    | Valeurs                                                                                                    |                                                                                                    |
|--------------------------------------------------------------------------------------------|----------------------------------------------------------------------------------------------------|----------------------------------------------------------------------------------------------------|----------------------------------------------------------------------------------------------------|
| PCL<br>SmartSwitch                                                                         | PCL<br>SmartSwitch Configure l'imprimante afin qu'elle<br>passe automatiquement en mode<br>d'émulation PCL lorsqu'un travail<br>d'impression reçu via le port réseau<br>le nécessite, quel que soit le<br>langage par défaut de l'imprimante. | *En fonction                                                                                                    | L'imprimante analyse les données<br>de l'interface réseau et choisit le mode<br>d'émulation PCL si les données<br>indiquent qu'il s'agit du langage<br>d'imprimante requis.                                                                                                    |
|                                                                                            |                                                                                                    | Hors fonction                                                                                                    | L'imprimante n'analyse pas les<br>données entrantes. Elle utilise<br>l'émulation PostScript pour traiter un<br>travail si PS SmartSwitch est activé<br>ou utilise le langage d'imprimante par<br>défaut spécifié dans le menu<br>Configuration si PS SmartSwitch<br>est désactivé.                                     |
| PS SmartSwitch                                                                             | PS SmartSwitch Configure l'imprimante afin qu'elle passe automatiquement en mode d'émulation PostScript lorsqu'un travail d'impression reçu via le port réseau le nécessite, quel que soit le langage par défaut de l'imprimante.             | *En fonction                                                                                                    | L'imprimante analyse les données sur<br>la connexion de l'interface réseau et<br>choisit le mode d'émulation PostScript<br>si les données indiquent qu'il s'agit du<br>langage d'imprimante requis.                                                                                                    |
|                                                                                            |                                                                                                    | Hors fonction                                                                                                    | L'imprimante n'analyse pas les<br>données entrantes. Elle utilise le mode<br>d'émulation PCL pour traiter le travail<br>si l'option PCL SmartSwitch est<br>activée. En revanche, si l'option PCL<br>SmartSwitch est désactivée,<br>l'imprimante utilise le langage par<br>défaut défini dans le menu<br>Configuration. |
| Mode NPA                                                                                   | Indique si l'imprimante doit effectuer<br>le traitement spécial requis pour le                                                                                                    | Hors fonction                                                                                                    | L'imprimante n'effectue pas le traitement NPA.                                                                                                    |
|                                                                                            | mode de communication<br>bidirectionnelle, conformément<br>au protocole NPA (Network Printing<br>Alliance).<br><b>Remarque :</b> toute modification<br>de cette option entraîne la<br>réinitialisation automatique de<br>l'imprimante.        | *Auto                                                                                                    | L'imprimante analyse les données<br>pour déterminer leur format,<br>puis effectue le traitement approprié.                                                                                                    |
| Tampon réseau                                                                              | Configure la taille du tampon<br>d'entrée du réseau.                                                                                                    | *Auto                                                                                                    | L'imprimante calcule automatiquement<br>la taille du tampon réseau<br>(paramètre recommandé).                                                                                                    |
| l'option Tampon réseau entraîne<br>automatiquement la réinitialisation<br>de l'imprimante. | De 3 Ko à la taille<br>maximale autorisée<br>(paliers de 1 Ko)                                                                                                    | L'utilisateur spécifie la taille du tampon<br>réseau. La taille maximale dépend<br>de la quantité de mémoire de<br>l'imprimante, de la taille des autres<br>mémoires tampon et de la valeur<br>définie pour l'option Economiser<br>ressource (En fonction ou Hors<br>fonction). Pour augmenter au<br>maximum la taille du tampon réseau,<br>désactivez ou réduisez la taille des<br>tampons parallèle, série et USB. |                                                                                                    |

| Option de menu                                                                                                   | Objectif                                                                                                | Valeurs                                                                                          |                                                                                                    |
|----------------------------------------------------------------------------------------------------|----------------------------------------------------------------------------------------------------|--------------------------------------------------------------------------------------------------|----------------------------------------------------------------------------------------------------|
| Copie vers<br>imprimante                                                                                         | Copie vers Stocke temporairement les travaux sur le disque dur de l'imprimante                          | *Hors fonction                                                                                   | Ne met pas les travaux d'impression<br>en mémoire tampon sur le disque dur.                                                                                      |
|                                                                                                    | <b>Remarque :</b> toute modification de cette option entraîne la                                        | En fonction                                                                                      | Met les travaux d'impression en<br>mémoire tampon sur le disque dur.                                                                                             |
|                                                                                                    | réinitialisation automatique de<br>l'imprimante.                                                        | Auto                                                                                             | Met les travaux d'impression en<br>mémoire tampon uniquement si<br>l'imprimante traite des données<br>provenant d'un autre port<br>(état Occupé).                |
| PS binaire MAC Configure l'imprimante afin qu'elle traite les travaux d'impression PostScript binaire Macintosh. | Configure l'imprimante afin qu'elle<br>traite les travaux d'impression<br>PostScript binaire Macintosh. | En fonction                                                                                      | L'imprimante traite les travaux<br>d'impression PostScript binaire bruts<br>provenant d'ordinateurs fonctionnant<br>sous un système d'exploitation<br>Macintosh. |
|                                                                                                    |                                                                                                    |                                                                                                  | <b>Remarque :</b> ce paramètre est souvent<br>à l'origine de l'échec de l'impression<br>de travaux sous Windows.                                                 |
|                                                                                                    | Hors fonction                                                                                           | L'imprimante filtre les travaux<br>d'impression PostScript à l'aide<br>d'un protocole standard.  |                                                                                                    |
|                                                                                                    | *Auto                                                                                                   | L'imprimante traite les travaux<br>d'impression provenant d'ordinateurs<br>Windows ou Macintosh. |                                                                                                    |

#### USB standard / USB <x>

Ce menu permet de modifier les paramètres d'imprimante relatifs au port USB (Universal Serial Bus) (USB <x>).

| Option de menu                                                                                                    | Objectif                                                                  | Valeurs                                                                                                    |                                                                                                    |
|----------------------------------------------------------------------------------------------------|---------------------------------------------------------------------------|----------------------------------------------------------------------------------------------------|----------------------------------------------------------------------------------------------------|
| PCL<br>SmartSwitch Configure l'imprimante afin qu'elle<br>passe automatiquement en mode<br>d'émulation PCL lorsqu'un travail<br>d'impression reçu via le port USB le | *En fonction                                                              | L'imprimante analyse les données<br>du port USB et sélectionne le mode<br>d'émulation PCL si les données<br>indiquent qu'il s'agit du langage requis.               |                                                                                                    |
|                                                                                                    | necessite, quel que soit le langage<br>par défaut de l'imprimante.        | Hors fonction                                                                                                    | L'imprimante n'analyse pas les<br>données entrantes. Elle utilise le mode<br>d'émulation PostScript pour traiter le<br>travail si l'option PS SmartSwitch est<br>activée. En revanche, si l'option PS<br>SmartSwitch est désactivée,<br>l'imprimante utilise le langage par<br>défaut défini dans le menu<br>Configuration. |
| PS SmartSwitch Configure l'imprimante afin qu'elle passe automatiquement en mode d'émulation PostScript lorsqu'un travail d'impression reçu via le port              | *En fonction                                                              | L'imprimante examine les données de<br>l'interface USB et sélectionne le mode<br>d'émulation PostScript si les données<br>indiquent qu'il s'agit du langage requis. |                                                                                                    |
|                                                                                                    | USB le nécessite, quel que soit le<br>langage par défaut de l'imprimante. | Hors fonction                                                                                                    | L'imprimante n'analyse pas les<br>données entrantes. Elle utilise le mode<br>d'émulation PCL pour traiter le travail<br>si l'option PCL SmartSwitch est<br>activée. En revanche, si l'option<br>PCL SmartSwitch est désactivée,<br>l'imprimante utilise le langage<br>par défaut défini dans le menu<br>Configuration.      |

| Option de menu           | Objectif                                                                                                    | Valeurs                                                                                                    |                                                                                                    |
|--------------------------|----------------------------------------------------------------------------------------------------|----------------------------------------------------------------------------------------------------|----------------------------------------------------------------------------------------------------|
| Mode NPA                 | Mode NPA Indique si l'imprimante doit effectuer<br>le traitement spécial requis pour le<br>mode de communication<br>bidirectionnelle, conformément au | En fonction                                                                                                    | L'imprimante effectue le traitement<br>NPA. Si les données ne sont pas au<br>format NPA, elles sont rejetées en tant<br>que données non valides.                                                                                                    |
|                          | Alliance).                                                                                                    | Hors fonction                                                                                                    | L'imprimante n'effectue pas le traitement NPA.                                                                                                    |
|                          | de cette option entraîne la<br>réinitialisation automatique de<br>l'imprimante.                                                                       | *Auto                                                                                                    | L'imprimante analyse les données<br>pour déterminer leur format, puis<br>effectue le traitement approprié.                                                                                                    |
| Tampon USB               | Configure la taille du tampon<br>d'entrée USB.<br><b>Remarque :</b> la modification<br>de ce paramètre entraîne une<br>réinitialisation automatique   | Désactivé                                                                                                    | Le tampon d'impression est désactivé.<br>Tout travail déjà mis en mémoire<br>tampon sur le disque est imprimé<br>avant que le traitement normal des<br>travaux entrants ne reprenne.                                                                                                    |
|                          | de l'imprimante.                                                                                                    | *Auto                                                                                                    | L'imprimante calcule automatiquement<br>la taille du tampon USB (paramètre<br>conseillé).                                                                                                    |
|                          |                                                                                                    | 3 Ko à la taille<br>maximale autorisée<br>(paliers de 1 Ko)                                                                                                    | L'utilisateur définit la taille du tampon<br>USB. La taille maximale dépend de la<br>quantité de mémoire de l'imprimante,<br>de la taille des autres mémoires<br>tampon et de la valeur définie pour<br>l'option Economiser ressource<br>(En fonction ou Hors fonction).<br>Pour augmenter au maximum la taille<br>du tampon USB, désactivez ou<br>réduisez la taille des tampons<br>parallèle, série et réseau. |
| Copie vers<br>imprimante | Stocke temporairement les travaux<br>sur le disque dur de l'imprimante                                                                                | *Hors fonction                                                                                                    | Ne met pas les travaux d'impression<br>en mémoire tampon sur le disque dur.                                                                                                    |
|                          | Remarque : toute modification                                                                                                    | En fonction                                                                                                    | Met les travaux d'impression en<br>mémoire tampon sur le disque dur.                                                                                                    |
|                          | entraîne la réinitialisation<br>automatique de l'imprimante.                                                                                          | Auto                                                                                                    | Met les travaux d'impression en<br>mémoire tampon uniquement si<br>l'imprimante traite des données<br>provenant d'un autre port<br>(état Occupé).                                                                                                    |
| PS binaire MAC           | Configure l'imprimante afin qu'elle<br>traite les travaux d'impression<br>PostScript binaire Macintosh.                                               | En fonction                                                                                                    | L'imprimante filtre les travaux<br>d'impression PostScript à l'aide<br>d'un protocole standard.                                                                                                    |
|                          | Hors fonction                                                                                                    | L'imprimante traite les travaux<br>d'impression PostScript binaire bruts<br>provenant d'ordinateurs fonctionnant<br>sous un système d'exploitation<br>Macintosh.<br><b>Remarque :</b> ce paramètre est souvent<br>à l'origine de l'échec de l'impression<br>de travaux sous Windows. |                                                                                                    |
|                          |                                                                                                    | *Auto                                                                                                    | L'imprimante traite les travaux<br>d'impression provenant d'ordinateurs<br>Windows ou Macintosh.                                                                                                    |
| Adresse ENA              | Définit l'adresse ENA du port USB.                                                                                                    | B. Adresse IP Affiché uniquement si                                                                                                    | Affiché uniquement si un adaptateur                                                                                                    |
| Netmask ENA              | Définit le Netmask ENA du port USB.                                                                                                    | composee<br>de 4 champs                                                                                                    | ENA est connecte au port USB.                                                                                                    |
| Passerelle ENA           | Définit la passerelle ENA du port USB.                                                                                                    |                                                                                                    |                                                                                                    |

#### Parallèle / Parallèle <x>

Ce menu permet de modifier les paramètres relatifs aux travaux envoyés à l'imprimante via le port parallèle (parallèle std ou parallèle <x>).

| Option de menu                                                                                                    | Objectif                                                                                                    | Valeurs                                                                                                    |                                                                                                    |
|----------------------------------------------------------------------------------------------------|----------------------------------------------------------------------------------------------------|----------------------------------------------------------------------------------------------------|----------------------------------------------------------------------------------------------------|
| PCL Confi<br>SmartSwitch pass<br>d'ému<br>d'imp<br>parall                                                                                                    | PCL<br>SmartSwitch<br>Configure l'imprimante afin qu'elle<br>passe automatiquement en mode<br>d'émulation PCL lorsqu'un travail<br>d'impression reçu via le port<br>parallèle le nécessite, quel que soit<br>le langage par défaut de<br>l'imprimante. | *En fonction                                                                                               | L'imprimante analyse les données de<br>l'interface parallèle et sélectionne le<br>mode d'émulation PCL si les données<br>indiquent qu'il s'agit du langage<br>d'imprimante requis.                                                                                                   |
|                                                                                                    |                                                                                                    | Hors fonction                                                                                              | L'imprimante n'analyse pas les<br>données entrantes. Elle utilise<br>l'émulation PostScript pour traiter un<br>travail si PS SmartSwitch est activé<br>ou utilise le langage d'imprimante par<br>défaut spécifié dans le menu<br>Configuration si PS SmartSwitch<br>est désactivé.   |
| PS SmartSwitch                                                                                                    | Configure l'imprimante afin qu'elle<br>passe automatiquement en mode<br>d'émulation PostScript lorsqu'un<br>travail d'impression reçu via le port<br>parallèle le nécessite, quel que soit                                                             | *En fonction                                                                                               | L'imprimante analyse les données<br>de l'interface parallèle et sélectionne<br>le mode d'émulation PostScript si les<br>données indiquent qu'il s'agit du<br>langage d'imprimante requis.                                                                                            |
|                                                                                                    | le langage par défaut de<br>l'imprimante.                                                                                                    | Hors fonction                                                                                              | L'imprimante n'analyse pas les<br>données entrantes. L'imprimante<br>utilise l'émulation PCL pour traiter un<br>travail si PS SmartSwitch est activé<br>ou utilise le langage d'imprimante par<br>défaut spécifié dans le menu<br>Configuration si PCL SmartSwitch<br>est désactivé. |
| Mode NPAIndique si l'imprimante doit effectuer<br>le traitement spécial requis pour le<br>mode de communication<br>bidirectionnelle, conformément<br>au protocole NPA (Network Printing<br>Alliance).Remarque : toute modification<br>de cette option entraîne la<br>réinitialisation automatique<br>de l'imprimante. | Indique si l'imprimante doit effectuer<br>le traitement spécial requis pour le<br>mode de communication<br>bidirectionnelle, conformément<br>au protocole NPA (Network Printing<br>Alliance).                                                          | En fonction                                                                                                | L'imprimante effectue le traitement<br>NPA. Si les données ne sont pas au<br>format NPA, elles sont rejetées en tant<br>que données non valides.                                                                                                    |
|                                                                                                    |                                                                                                    | Hors fonction                                                                                              | L'imprimante n'effectue pas le traitement NPA.                                                                                                    |
|                                                                                                    | *Auto                                                                                                    | L'imprimante analyse les données<br>pour déterminer leur format, puis<br>applique le traitement approprié. |                                                                                                    |

| Option de menu                                                                                                    | Objectif                                                                                                    | Valeurs                                                     |                                                                                                    |
|----------------------------------------------------------------------------------------------------|----------------------------------------------------------------------------------------------------|-------------------------------------------------------------|----------------------------------------------------------------------------------------------------|
| Tampon parallèle                                                                                                    | Configure la taille du tampon<br>d'entrée parallèle.<br><b>Remarque :</b> toute modification<br>de cette option entraîne la<br>réinitialisation automatique                                 | Désactivé                                                   | Désactive le tampon d'impression.<br>Tout travail déjà mis en mémoire<br>tampon sur le disque est imprimé<br>avant que le traitement normal des<br>travaux entrants ne reprenne.                                                                                                    |
|                                                                                                    | de l'imprimante.                                                                                                    | *Auto                                                       | L'imprimante calcule automatiquement<br>la taille du tampon parallèle<br>(paramètre conseillé).                                                                                                    |
|                                                                                                    |                                                                                                    | 3 Ko à la taille<br>maximale autorisée<br>(paliers de 1 Ko) | L'utilisateur définit la taille du tampon<br>parallèle. La taille maximale dépend<br>de la quantité de mémoire de<br>l'imprimante, de la taille des autres<br>mémoires tampon et de la valeur<br>définie pour l'option Economiser<br>ressource (En fonction ou Hors<br>fonction). Pour augmenter au<br>maximum la taille du tampon parallèle,<br>désactivez ou réduisez la taille des<br>tampons série et USB. |
| Copie vers<br>imprimante                                                                                                    | Stocke temporairement les travaux<br>sur le disque dur de l'imprimante                                                                                                    | *Hors fonction                                              | Ne met pas les travaux d'impression<br>en mémoire tampon sur le disque dur.                                                                                                    |
|                                                                                                    | <b>Remarque :</b> toute modification<br>de cette option entraîne la                                                                                                    | En fonction                                                 | Met les travaux d'impression en<br>mémoire tampon sur le disque dur.                                                                                                    |
|                                                                                                    | éinitialisation automatique<br>le l'imprimante.                                                                                                    | Auto                                                        | Met les travaux d'impression en<br>mémoire tampon uniquement si<br>l'imprimante traite des données<br>provenant d'un autre port<br>(état Occupé).                                                                                                    |
| Mode avancé                                                                                                    | Active la communication bidirectionnelle via le port parallèle.                                                                                                    | Hors fonction                                               | Désactive la négociation avec le port parallèle.                                                                                                    |
|                                                                                                    |                                                                                                    | *En fonction                                                | Active la communication bidirectionnelle via l'interface parallèle.                                                                                                    |
| Protocole                                                                                                    | Spécifie le protocole d'interface parallèle.                                                                                                    | Standard                                                    | Permet de résoudre certains<br>problèmes relatifs à l'interface<br>parallèle.                                                                                                    |
|                                                                                                    |                                                                                                    | *Fastbytes                                                  | Assure la compatibilité avec la mise<br>en œuvre de la plupart des interfaces<br>parallèles existantes<br>(paramètre conseillé).                                                                                                    |
| Accepter Init                                                                                                    | Détermine si l'imprimante accepte<br>ou non les demandes d'initialisation<br>émanant de l'ordinateur.                                                                                       | *Hors fonction                                              | L'imprimante n'accepte pas les<br>demandes d'initialisation émanant<br>de l'ordinateur.                                                                                                    |
| L'ordinateur demande l'initialisation<br>en activant le signal INIT sur<br>l'interface parallèle. De nombreux<br>PC activent ce signal chaque fois<br>qu'ils sont mis sous ou hors tension | L'ordinateur demande l'initialisation<br>en activant le signal INIT sur<br>l'interface parallèle. De nombreux<br>PC activent ce signal chaque fois<br>qu'ils sont mis sous ou hors tension. | En fonction                                                 | L'imprimante accepte les demandes<br>d'initialisation émanant de l'ordinateur.                                                                                                    |
| Mode parallèle 2                                                                                                    | Détermine si les données du port<br>parallèle sont échantillonnées sur le<br>bord avant ou arrière de l'impulsion.                                                                          | *En fonction                                                | Effectue un échantillonnage des données du port parallèle sur le bord avant de l'impulsion d'activation.                                                                                                    |
|                                                                                                    |                                                                                                    | Hors fonction                                               | Effectue un échantillonnage des<br>données du port parallèle sur le bord<br>arrière de l'impulsion d'activation.                                                                                                    |

| Option de menu | Objectif                                                                                                | Valeurs                                                                                         |                                                                                                    |
|----------------|----------------------------------------------------------------------------------------------------|-------------------------------------------------------------------------------------------------|----------------------------------------------------------------------------------------------------|
| PS binaire MAC | Configure l'imprimante afin qu'elle<br>traite les travaux d'impression<br>PostScript binaire Macintosh. | En fonction                                                                                     | L'imprimante traite les travaux<br>d'impression PostScript binaire bruts<br>provenant d'ordinateurs fonctionnant<br>sous un système d'exploitation<br>Macintosh. |
|                |                                                                                                    |                                                                                                 | <b>Remarque :</b> ce paramètre est souvent<br>à l'origine de l'échec de l'impression<br>de travaux sous Windows.                                                 |
|                | Hors fonction                                                                                           | L'imprimante filtre les travaux<br>d'impression PostScript à l'aide d'un<br>protocole standard. |                                                                                                    |
|                |                                                                                                    | *Auto                                                                                           | L'imprimante traite les travaux<br>d'impression provenant d'ordinateurs<br>Windows ou Macintosh.                                                                 |

#### Série et Série<x>

Ce menu permet de modifier les paramètres relatifs aux travaux envoyés à l'imprimante via un port série.

| Option de menu                                                                                                    | Objectif                                                                                                    | Valeurs                                                                                                    |                                                                                                    |
|----------------------------------------------------------------------------------------------------|----------------------------------------------------------------------------------------------------|----------------------------------------------------------------------------------------------------|----------------------------------------------------------------------------------------------------|
| PCL<br>SmartSwitch                                                                                                    | Configure l'imprimante afin qu'elle<br>passe automatiquement en mode<br>d'émulation PCL lorsqu'un travail<br>d'impression reçu via le port série le<br>nécessite, quel que soit le langage<br>par défaut de l'imprimante.        | *En fonction<br>Hors fonction                                                                                                    | En fonction : l'imprimante examine<br>les données de l'interface série et<br>sélectionne l'émulation PCL si les<br>données indiquent qu'il s'agit du<br>langage d'imprimante requis.<br>Hors fonction : l'imprimante<br>n'examine pas les données entrantes.<br>Elle utilise l'émulation PostScript pour<br>traiter un travail si PS SmartSwitch est<br>activé ou utilise le langage<br>d'imprimante par défaut spécifié dans<br>le menu Configuration si PS<br>SmartSwitch est désactivé.  |
| PS SmartSwitch                                                                                                    | Configure l'imprimante afin qu'elle<br>passe automatiquement en mode<br>d'émulation PostScript lorsqu'un<br>travail d'impression reçu via le port<br>série le nécessite, quel que soit le<br>langage par défaut de l'imprimante. | *En fonction<br>Hors fonction                                                                                                    | En fonction : l'imprimante examine<br>les données de l'interface série et<br>sélectionne l'émulation PostScript si<br>les données indiquent qu'il s'agit du<br>langage d'imprimante requis.<br>Hors fonction : l'imprimante<br>n'examine pas les données entrantes.<br>Elle utilise l'émulation PCL pour traiter<br>un travail si PS SmartSwitch est activé<br>ou utilise le langage d'imprimante par<br>défaut spécifié dans le menu<br>Configuration si PCL SmartSwitch<br>est désactivé. |
| Mode NPAIndique si l'imprimante doit effectuer<br>le traitement spécial requis pour le<br>mode de communication<br>bidirectionnelle, conformément<br>au protocole NPA (Network Printing<br>Alliance).Remarque : toute modification<br>de cette option entraîne la<br>réinitialisation automatique<br>de l'imprimante. | Indique si l'imprimante doit effectuer<br>le traitement spécial requis pour le<br>mode de communication<br>bidirectionnelle, conformément                                                                                        | er En fonction L'imprimante effectue le tra<br>NPA. Si les données ne sou<br>format NPA, elles sont rejet<br>que données non valides. | L'imprimante effectue le traitement<br>NPA. Si les données ne sont pas au<br>format NPA, elles sont rejetées en tant<br>que données non valides.                                                                                                    |
|                                                                                                    | au protocole NPA (Network Printing<br>Alliance).                                                                                                    | Hors fonction                                                                                                    | L'imprimante n'effectue pas le traitement NPA.                                                                                                    |
|                                                                                                    | *Auto                                                                                                    | L'imprimante analyse les données<br>pour déterminer leur format, puis<br>effectue le traitement approprié.                            |                                                                                                    |

| Option de menu                                           | Objectif                                                                                                    | Valeurs                                                     |                                                                                                    |
|----------------------------------------------------------|----------------------------------------------------------------------------------------------------|-------------------------------------------------------------|----------------------------------------------------------------------------------------------------|
| Tampon série                                             | Configure la taille du tampon<br>d'entrée série.<br><b>Remarque :</b> toute modification<br>de cette option entraîne la<br>réinitialisation automatique<br>de l'imprimante.                                                            | Désactivé                                                   | Désactive le tampon d'impression.<br>Tout travail déjà mis en mémoire<br>tampon sur le disque est imprimé<br>avant que le traitement normal des<br>travaux entrants ne reprenne.                                                                                                    |
|                                                          |                                                                                                    | *Auto                                                       | Le calcul de la taille du tampon<br>série se fait automatiquement<br>(paramètre conseillé).                                                                                                    |
|                                                          |                                                                                                    | 3 Ko à la taille<br>maximale autorisée<br>(paliers de 1 Ko) | L'utilisateur définit la taille du tampon<br>série. La taille maximale dépend de la<br>quantité de mémoire de l'imprimante,<br>de la taille des autres mémoires<br>tampon et de la valeur définie<br>pour l'option Economiser ressource<br>(En fonction ou Hors fonction). Pour<br>augmenter au maximum la taille du<br>tampon série, désactivez ou réduisez<br>la taille des tampons parallèle et USB. |
| Copie vers<br>imprimante                                 | Stocke temporairement les travaux<br>sur le disque dur de l'imprimante<br>avant de les imprimer.<br><b>Remarque :</b> toute modification de<br>l'option Copie vers imp entraîne la<br>réinitialisation automatique de<br>l'imprimante. | *Hors fonction                                              | Ne met pas les travaux d'impression<br>en mémoire tampon sur le disque dur.                                                                                                    |
|                                                          |                                                                                                    | En fonction                                                 | Met les travaux d'impression en<br>mémoire tampon sur le disque dur.                                                                                                    |
|                                                          |                                                                                                    | Auto                                                        | Met les travaux d'impression en<br>mémoire tampon uniquement si<br>l'imprimante traite des données<br>provenant d'un autre port (état<br>Occupé).                                                                                                    |
| Protocole série                                          | Définit les valeurs des signaux de<br>reconnaissance matérielle et<br>logicielle pour l'interface série.                                                                                                    | *DTR                                                        | Reconnaissance matérielle.                                                                                                    |
|                                                          |                                                                                                    | DTR/DSR                                                     | Reconnaissance matérielle.                                                                                                    |
|                                                          |                                                                                                    | XON/XOFF                                                    | Reconnaissance logicielle.                                                                                                    |
|                                                          |                                                                                                    | XON/XOFF/DTR                                                | Reconnaissances matérielle<br>et logicielle combinées.                                                                                                    |
|                                                          |                                                                                                    | XONXOFF/DTRDSR                                              | Reconnaissances matérielle<br>et logicielle combinées.                                                                                                    |
| Robust XON Déte<br>l'ord<br>disp<br>Cett<br>unic<br>prot | Détermine si l'imprimante avertit<br>l'ordinateur lorsqu'elle est<br>disponible.<br>Cette option affecte le port série<br>uniquement si vous utilisez le<br>protocole série XON/XOFF.                                                  | *Hors fonction                                              | L'imprimante attend de recevoir des données de l'ordinateur.                                                                                                    |
|                                                          |                                                                                                    | En fonction                                                 | L'imprimante envoie un flux continu de<br>signaux XON à l'ordinateur hôte pour<br>indiquer que le port série est prêt à<br>recevoir d'autres données.                                                                                                    |

| Option de menu                           | Objectif                                                                                                    | Valeurs        |                                                                                                    |
|------------------------------------------|----------------------------------------------------------------------------------------------------|----------------|----------------------------------------------------------------------------------------------------|
| Bauds Spécifie le débit de réception des | Spécifie le débit de réception des                                                                                                    | 1200           |                                                                                                    |
|                                          | donnees par le blais du port serie.                                                                                                    | 2400           |                                                                                                    |
|                                          | standard affiche les débits 138 200,<br>172 800, 230 400 et 345 600 en                                                                                                    | 4800           |                                                                                                    |
|                                          | bauds. Ces valeurs ne s'affichent                                                                                                    | *9600          |                                                                                                    |
|                                          | Option série 2 ou Option série 3.                                                                                                    | 19200          |                                                                                                    |
|                                          |                                                                                                    | 38400          |                                                                                                    |
|                                          |                                                                                                    | 57600          |                                                                                                    |
|                                          |                                                                                                    | 115200         |                                                                                                    |
|                                          |                                                                                                    | 138200         |                                                                                                    |
|                                          |                                                                                                    | 172800         |                                                                                                    |
|                                          |                                                                                                    | 230400         |                                                                                                    |
|                                          |                                                                                                    | 345600         |                                                                                                    |
| Bits de données                          | Indique le nombre de bits de                                                                                                    | 7              |                                                                                                    |
| transmission.                            | transmission.                                                                                                    | *8             |                                                                                                    |
| Parité                                   | Définit la parité pour les blocs<br>de données d'entrée et de sortie<br>de chaque port série.                                                                                                    | Paire          |                                                                                                    |
|                                          |                                                                                                    | Impaire        |                                                                                                    |
|                                          |                                                                                                    | *Aucune        |                                                                                                    |
|                                          |                                                                                                    | Ignorer        |                                                                                                    |
| Accepter DSR                             | Indique si l'imprimante utilise<br>le signal DSR (Data Set Ready).<br>DSR est l'un des signaux                                                                                                    | *Hors fonction | Toutes les données reçues par le port<br>série sont traitées en tant que<br>données valides.              |
|                                          | d'établissement de liaison utilisé par<br>la majorité des câbles d'interface série.<br>L'interface série utilise le signal<br>DSR pour faire la distinction entre<br>les données envoyées par<br>l'ordinateur et celles créées par le<br>bruit électrique dans le câble série.<br>Ce bruit électrique peut générer<br>l'impression de caractères<br>parasites. Pour éviter ce problème,<br>sélectionnez la valeur <b>En fonction</b> | En fonction    | Seules les données reçues lorsque<br>le signal DSR est fort sont traitées en<br>tant que données valides. |

#### **NetWare**

Ce menu permet d'afficher ou de modifier les paramètres NetWare de l'imprimante.

| Option de menu        | Objectif                                          | Valeurs                                                                                                    |
|-----------------------|---------------------------------------------------|----------------------------------------------------------------------------------------------------|
| Affich. nom<br>connex | Affiche le nom de connexion<br>Netware attribué.  | Lorsque vous sélectionnez <b>Aff. nom connex.</b> , le nom NetWare s'affiche sur le panneau de commandes.       |
| Affich. mode impr.    | Affiche le mode d'impression<br>Netware attribué. | Lorsque vous sélectionnez <b>Affich. mode impr.</b> , le mode d'impression NetWare sur le panneau de commandes. |
| Affich. n° réseau     | Affiche le numéro Netware attribué.               | Lorsque vous sélectionnez <b>Affich. n° réseau</b> , le numéro Netware s'affiche sur le panneau de commandes.   |

| Option de menu                                      | Objectif                                                                                | Valeurs                                        |                                                  |  |
|-----------------------------------------------------|-----------------------------------------------------------------------------------------|------------------------------------------------|--------------------------------------------------|--|
| Activer Active ou désactive la fonction<br>NetWare. | Hors fonction                                                                           | Hors fonction : désactive la fonction NetWare. |                                                  |  |
|                                                     |                                                                                         |                                                | <b>En fonction</b> : active la fonction NetWare. |  |
| Ethernet 802.2                                      | Définit la valeur Ethernet 802.2 sur<br>En fonction ou Hors fonction.                   | *En fonction                                   |                                                  |  |
|                                                     |                                                                                         |                                                |                                                  |  |
| Ethernet 802.3 Définit la valeur Ethernet 802.3 sur |                                                                                         | *En fonction                                   |                                                  |  |
| En fonction ou Hors fonction.                       | En fonction ou Hors fonction.                                                           | Hors fonction                                  |                                                  |  |
| Ethernet Type II                                    | thernet Type II Définit la valeur Ethernet Type II sur<br>En fonction ou Hors fonction. |                                                |                                                  |  |
|                                                     |                                                                                         |                                                |                                                  |  |
| Ethernet SNAP                                       | Définit la valeur Ethernet SNAP sur                                                     | *En fonction                                   |                                                  |  |
| En fonction ou Hors fonction.                       |                                                                                         | Hors fonction                                  |                                                  |  |
| Rafale de                                           | Définit la valeur Rafale de paquets                                                     | En fonction                                    |                                                  |  |
| paquets                                             | aquets sur En fonction ou Hors fonction.                                                |                                                |                                                  |  |
| Mode NSQ/GSQ                                        | Définit la valeur Mode NSQ/GSQ                                                          | En fonction                                    |                                                  |  |
| sur En fonction ou Hors fonction.                   |                                                                                         | *Hors fonction                                 |                                                  |  |

#### AppleTalk

Ce menu permet d'afficher ou de modifier les paramètres AppleTalk de l'imprimante.

| Option de menu     | Objectif                                           | Valeurs                                                                                                    |                                                                                         |
|--------------------|----------------------------------------------------|----------------------------------------------------------------------------------------------------|-----------------------------------------------------------------------------------------|
| Afficher le nom    | Affiche le nom de connexion<br>AppleTalk attribué. | Lorsque vous sélectior<br>s'affiche sur le pannea                                                                                                    | nnez <b>Afficher le nom</b> , le nom AppleTalk<br>u de commandes.                       |
| Afficher l'adresse | Affiche l'adresse AppleTalk attribuée.             | Lorsque vous sélectior<br>AppleTalk s'affiche sur                                                                                                    | nnez <b>Afficher l'adresse</b> , l'adresse<br>le panneau de commandes.                  |
| Activer            | Active ou désactive la fonction<br>AppleTalk.      | Hors fonction<br>*En fonction                                                                                                    | Hors fonction : désactive la fonction<br>AppleTalk.<br>En fonction : active la fonction |
| *Définir la zone   | Fournit une liste de zones du réseau.              | La valeur par défaut est la zone par défaut pour le réseau.<br>Si aucune zone par défaut n'existe sur le réseau, le symbole<br>indique la valeur par défaut. |                                                                                         |

#### LexLink

Ce menu permet d'afficher le nom LexLink ou de modifier les paramètres d'activation LexLink.

| Option de menu        | Objectif                                    | Valeurs                                          |                                                                                                   |
|-----------------------|---------------------------------------------|--------------------------------------------------|---------------------------------------------------------------------------------------------------|
| Afficher le<br>surnom | Affiche le surnom LexLink attribué.         | Lorsque vous sélectior<br>LexLink sur le panneau | nnez Afficher le surnom, le surnom<br>u de commandes.                                             |
| Activer               | Active ou désactive la fonction<br>LexLink. | *En fonction<br>Hors fonction                    | En fonction : active la fonction<br>LexLink.<br>Hors fonction : désactive la fonction<br>LexLink. |

#### Aide

Ce menu permet d'imprimer tout ou partie des pages du menu **Aide** stockées dans l'imprimante. Ces pages contiennent des conseils sur les supports et des informations sur la connectivité de l'imprimante, la qualité d'impression et les fournitures.

**Remarque :** si le panneau de commandes est paramétré dans une autre langue que l'anglais, le français, l'allemand ou l'espagnol, le document est imprimé en anglais.

Il est possible d'imprimer les pages du menu Aide à partir du CD Publications dans les langues suivantes.

| Anglais  | Espagnol    | Suédois   | Polonais             |
|----------|-------------|-----------|----------------------|
| Français | Danois      | Portugais | Coréen               |
| Allemand | Norvégien   | Finnois   | Chinois traditionnel |
| Italien  | Néerlandais | Russe     | Chinois simplifié    |

| Option de menu               | Objectif                                                  | Valeurs                                                                                                    |
|------------------------------|-----------------------------------------------------------|----------------------------------------------------------------------------------------------------|
| Imprimer tout                | Imprime toutes les rubriques du menu Aide.                | Lorsque cette option est sélectionnée, les pages du menu Aide s'impriment et l'imprimante retourne à l'état Prêt.        |
| Qualité couleur              | Imprime la rubrique Qualité couleur.                      | Lorsque cette option est sélectionnée, les rubriques du menu<br>Aide s'impriment et l'imprimante retourne à l'état Prêt. |
| Qualité impr.                | Imprime la rubrique Qualité<br>d'impression.              |                                                                                                    |
| Guide<br>d'impression        | Imprime la rubrique Guide<br>d'impression.                |                                                                                                    |
| Guide des<br>fournitures     | Imprime la rubrique Guide des fournitures.                |                                                                                                    |
| Guide des supports           | Imprime la rubrique Guide des supports.                   |                                                                                                    |
| Défaillances<br>d'impression | Imprime la rubrique Défaillances<br>d'impression.         |                                                                                                    |
| Carte des menus              | Imprime la rubrique Carte des menus.                      |                                                                                                    |
| Guide<br>d'information       | Imprime la rubrique Guide d'information.                  |                                                                                                    |
| Guide de raccordement        | Imprime la rubrique Guide de raccordement.                |                                                                                                    |
| Guide de déplacement         | Imprime la rubrique Guide de<br>déplacement du menu Aide. |                                                                                                    |

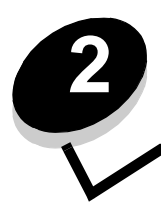

Le panneau de commandes de l'imprimante affiche des messages décrivant l'état actuel de l'imprimante et indique d'éventuels problèmes rencontrés par l'imprimante que vous devez résoudre. Cette section fournit la liste de tous les messages d'erreur, les explique et indique comment les supprimer.

Le tableau suivant répertorie les messages dans l'ordre alphanumérique.

| Message                                                                                                    | Action                                                                                                    |
|----------------------------------------------------------------------------------------------------|----------------------------------------------------------------------------------------------------|
| Activation des chang. de menus                                                                                                    | Attendez que le message disparaisse.                                                                                                    |
| Activation des menus                                                                                                    | Attendez que le message disparaisse.                                                                                                    |
| Affichage fournitures                                                                                                    | Affiche le niveau actuel de toutes les fournitures de l'imprimante.                                                                                                    |
| Annulation                                                                                                    | Attendez que le message disparaisse.                                                                                                    |
| Annulation impossible                                                                                                    | Attendez que le message disparaisse.                                                                                                    |
| Attente                                                                                                    | <ul> <li>L'imprimante a reçu une page de données à imprimer mais attend une commande Fin de tâche, une commande Chargement de papier ou des données supplémentaires.</li> <li>Appuyez sur  pour imprimer le contenu du tampon.</li> <li>Annulez le travail d'impression en cours.</li> </ul>                                                                                                    |
| Aucun trav. suspendu                                                                                                    | Attendez que le message disparaisse.                                                                                                    |
| Aucun travail à annuler                                                                                                    | Attendez que le message disparaisse.                                                                                                    |
| Changer <source/> avec <chaîne perso=""><br/>Changer <source/> avec <nom du="" type<br="">personnalisé&gt;<br/>Changer <source/> avec <format><br/>Changer <source/> avec <type></type></format></nom></chaîne> | <ul> <li>Appuyez sur V jusqu'à ce que / Continuer s'affiche, puis appuyez sur v jusqu'à ce que / Utiliser actuel s'affiche, puis appuyez sur v jusqu'à ce que / Utiliser actuel s'affiche, puis appuyez sur v pour lancer l'impression sur le support se trouvant dans l'imprimante.</li> <li>Annulez le travail d'impression en cours.</li> <li>Accédez à l'écran Me montrer de l'imprimante.</li> </ul> |
| Charg. manuel avec <nom de="" type<br="">perso&gt;<br/>Charg. manuel avec <chaîne<br>personnalisée&gt;</chaîne<br></nom>                                                                                        | <ul> <li>Chargez le support spécifié dans le dispositif d'alimentation manuelle ou dans le chargeur multifonction.</li> <li>Appuyez sur ▼ jusqu'à ce que √ Continuer s'affiche, puis appuyez sur ④ pour ignorer la démande de chargement manuel et lancer l'impression d'un support qui se trouve dans l'une des sources.</li> </ul>                                                                      |
| Charg. manuel avec <format><br/>Charg. manuel avec <type> <format></format></type></format>                                                                                                    | <ul> <li>d'alimentation.</li> <li>Si l'imprimante détecte un tiroir qui contient un support de type et de format appropriés, les documents sont imprimés à partir de ce tiroir. Si elle ne trouve pas de support approprié, les documents sont imprimés sur le support qui se trouve dans la source d'alimentation par défaut.</li> <li>Annulez le travail d'impression en cours</li> </ul>               |

| Message                                                             | Action                                                                                                    |
|---------------------------------------------------------------------|----------------------------------------------------------------------------------------------------|
| Charger <source/> avec <nom du="" type<br="">personnalisé&gt;</nom> | Chargez la source d'alimentation avec le type et le format de support corrects.                                                                                                    |
| Charger <source/> avec <chaîne<br>personnalisée&gt;</chaîne<br>     | Annulez le travail d'impression en cours.                                                                                                    |
| Charger <source/> avec <format></format>                            |                                                                                                    |
| Charger <source/> avec <type><br/><format></format></type>          |                                                                                                    |
| Chiffrement disque yyy%<br>NE PAS ETEINDRE                          | Avertissement : ne mettez pas l'imprimante hors tension tant que ce message est affiché.                                                                                           |
|                                                                     | L'imprimante crypte le disque dur. Le pourcentage effectué de la phase<br>en cours s'affiche.                                                                                      |
|                                                                     | Attendez que le message disparaisse.                                                                                                    |
| Code moteur non valide                                              | Téléchargez un code moteur valide vers l'imprimante.                                                                                                    |
|                                                                     | <b>Remarque :</b> vous pouvez telecharger le code moteur pendant<br>que ce message est affiché.                                                                                    |
| Code réseau non valide                                              | Téléchargez un code valide vers le serveur d'impression interne<br>MarkNet™ série N8000.                                                                                           |
|                                                                     | <b>Remarque :</b> vous pouvez télécharger le code réseau pendant que ce message est affiché.                                                                                       |
| Configuration requise                                               | Retirez l'emballage de l'imprimante. Assurez-vous que toutes les fournitures, l'unité de fusion, la courroie de transfert et les tiroirs sont correctement installés.              |
| Copies                                                              | Entrez le nombre de copies souhaitées.                                                                                                    |
| Défragmentation de la mémoire flash<br>NE PAS ETEINDRE              | Avertissement : ne mettez pas l'imprimante hors tension tant que ce message est affiché.                                                                                           |
|                                                                     | Attendez que le message disparaisse.                                                                                                    |
| Désactivation des DLE                                               | Attendez que le message disparaisse.                                                                                                    |
| Désactivation des menus                                             | Attendez que le message disparaisse.                                                                                                    |
|                                                                     | <b>Remarque :</b> si les menus sont désactivés, vous ne pouvez pas modifier les paramètres de l'imprimante depuis le panneau de commandes.                                         |
| Disque endommagé                                                    | L'imprimante a lancé une procédure de récupération du disque et ne peut pas le réparer.                                                                                            |
|                                                                     | ✓ Reformater s'affiche. Appuyez sur                                                                                                    |
| Economie énergie                                                    | <ul> <li>Envoyez un travail à imprimer.</li> <li>Appuyez sur  pour préchauffer l'imprimante à la température<br/>normale de fonctionnement et afficher le message Prêt.</li> </ul> |
| Effac. statistiques de compta<br>en cours                           | Attendez que le message disparaisse.                                                                                                    |
| Entrer le PIN                                                       | Entrez le PIN spécifié dans le pilote lors de l'envoi du travail confidentiel à l'imprimante.                                                                                      |
| Entrer PIN pr verr.                                                 | Entrez le numéro PIN valide pour verrouiller le panneau de commandes et empêcher les changements de menus.                                                                         |
| Erreur système interne<br>Recharger signets.                        | <ul> <li>Rechargez les signets.</li> <li>Appuyez sur V jusqu'à ce que V Continuer s'affiche, puis appuyez sur V pour effacer le message et poursuivre l'impression.</li> </ul>     |

| Message                                                      | Action                                                                                                    |
|--------------------------------------------------------------|----------------------------------------------------------------------------------------------------|
| Erreur système interne, recharger<br>certificats de sécurité | <ul> <li>Rechargez les certificats de sécurité.</li> <li>Appuyez sur V jusqu'à ce que V Continuer s'affiche, puis appuyez sur V pour effacer le message et poursuivre l'impression.</li> </ul>                                                                                                    |
| Etalonnage en cours                                          | Attendez que le message disparaisse.                                                                                                    |
| Fermez la porte inférieure.<br>Fermez la porte supérieure.   | Fermez les portes inférieure et supérieure pour effacer le message.                                                                                                    |
| Formatage de la mémoire flash<br>NE PAS ETEINDRE             | Avertissement : ne mettez pas l'imprimante hors tension tant<br>que ce message est affiché.<br>Attendez que le message disparaisse.                                                                                                    |
| Formatage disq. yyy% en cours<br>NE PAS ETEINDRE             | Avertissement : ne mettez pas l'imprimante hors tension tant<br>que ce message est affiché.<br>L'imprimante formate le disque dur. Le pourcentage effectué de la phase<br>en cours s'affiche.<br>Attendez que le message disparaisse.                                                                                                    |
| Gestion à distance active<br>NE PAS ETEINDRE                 | Les réglages de l'imprimante sont en cours de configuration et<br>l'imprimante a été mise hors ligne pour s'assurer qu'elle n'est pas<br>en cours d'impression.<br><b>Avertissement :</b> ne mettez pas l'imprimante hors tension tant que<br>ce message est affiché.<br>Attendez que le message disparaisse.                                                                                                |
| Impression                                                   | Attendez que le message disparaisse.                                                                                                    |
| Impression annulée                                           | Attendez que le message disparaisse.                                                                                                    |
| Imprimante verrouillée, entrer PIN<br>pr déverr.             | Le panneau de commandes est verrouillé.<br>Entrez le code PIN valide pour le déverrouiller.                                                                                                    |
| Insérer le tiroir <x></x>                                    | Insérez le tiroir indiqué.                                                                                                    |
| Les menus sont désactivés.                                   | Les menus de l'imprimante sont désactivés. Les paramètres de<br>l'imprimante ne peuvent pas être modifiés depuis le panneau de<br>commandes.<br><b>Remarque :</b> il est possible d'annuler une impression, d'imprimer un<br>travail d'impression confidentiel ou d'imprimer un travail d'impression<br>suspendu.<br>Contactez votre agent du support technique.                                             |
| Niv. tiroir <x> bas</x>                                      | Chargez davantage de support dans le tiroir afin d'effacer ce message.                                                                                                    |
| Occupé                                                       | Attendez que le message disparaisse ou annulez le travail d'impression.                                                                                                    |
| Parallèle                                                    | L'interface parallèle est le lien de communication actif.                                                                                                    |
| Parallèle <x></x>                                            |                                                                                                    |
| Pas d'imp. trouv.                                            | <ul> <li>Remarque : le numéro d'identification personnel (PIN) à quatre chiffres que vous avez entré n'est associé à aucun travail d'impression confidentiel.</li> <li>Appuyez sur ▼ jusqu'à ce que √ Réessayer s'affiche, puis appuyez sur ▼ jusqu'à ce que √ Annuler s'affiche, puis appuyez sur ▼ jusqu'à ce que √ Annuler s'affiche, puis appuyez sur ♥ pour sortir de l'écran Entrer le PIN.</li> </ul> |
| PIN non valide                                               | Saisissez le code PIN correct.                                                                                                    |
| Prêt                                                         | Envoyez un travail à imprimer.                                                                                                    |

| Message                                              | Action                                                                                                    |
|------------------------------------------------------|----------------------------------------------------------------------------------------------------|
| Programmation code système<br>NE PAS ETEINDRE        | Avertissement : ne mettez pas l'imprimante hors tension tant que ce message est affiché.                                                                                                    |
|                                                      | Attendez que le message disparaisse et que l'imprimante soit réinitialisée.                                                                                                    |
| Programmation de la mémoire flash<br>NE PAS ETEINDRE | Avertissement : ne mettez pas l'imprimante hors tension tant que ce message est affiché.                                                                                                    |
|                                                      | Attendez que le message disparaisse.                                                                                                    |
| Programmation disque NE PAS ETEINDRE                 | Avertissement : ne mettez pas l'imprimante hors tension tant que ce message est affiché.                                                                                                    |
|                                                      | Attendez que le message disparaisse.                                                                                                    |
| Récept. standard plein                               | Retirez la pile de supports du réceptacle afin d'effacer le message.                                                                                                    |
| Récupération du disque x/5 yyy%<br>NE PAS ETEINDRE   | Avertissement : ne mettez pas l'imprimante hors tension tant que ce message est affiché.                                                                                                    |
|                                                      | L'imprimante tente de récupérer le disque dur. La récupération du<br>disque s'effectue en cinq phases ; le pourcentage effectué de la phase<br>en cours s'affiche sur l'écran du panneau de commandes.                                                                                                    |
|                                                      | Attendez que le message disparaisse.                                                                                                    |
| Réinitialisation compt. unité de<br>fusion           | Attendez que le message disparaisse.                                                                                                    |
| Réinitialisation de l'imprimante                     | Attendez que le message disparaisse.                                                                                                    |
| Réseau                                               | L'interface réseau est le lien de communication actif.                                                                                                    |
| Réseau <x></x>                                       |                                                                                                    |
| Restauration des paramètres usine                    | Attendez que le message disparaisse.                                                                                                    |
|                                                      | Remarque : lorsque les paramètres par défaut sont restaurés :                                                                                                    |
|                                                      | <ul> <li>Toutes les ressources téléchargées (polices, macros, jeux de<br/>symboles) sont supprimées de la mémoire de l'imprimante</li> </ul>                                                                                                    |
|                                                      | <ul> <li>Tous les paramètres par défaut des menus sont restaurés, <i>excepté</i></li> </ul>                                                                                                    |
|                                                      | les suivants :                                                                                                    |
|                                                      | <ul> <li>Le paramètre Langue d'antchage du menu Conig.</li> <li>L'ensemble des paramètres des menus Parallèle, Série, Réseau,<br/>Infrarouge, LocalTalk et USB.</li> </ul>                                                                                                    |
| Restaurer les travaux suspendus ?                    | <ul> <li>Appuyez sur ▼ jusqu'à ce que √ Continuer s'affiche, puis appuyez sur ④ pour restaurer tous les travaux d'impression et travaux suspendus du disque dur.</li> <li>Appuyez sur ▼ jusqu'à ce que √ Ne pas restaurer s'affiche, puis appuyez sur ④ pour supprimer tous les travaux d'impression et travaux d'impression et travaux d'impressi d'impression et travaux d'impression et tr</li></ul> |
|                                                      |                                                                                                    |
| Restaurer les travaux suspendus x/y                  | <ul> <li>Attendez que le message disparaisse.</li> <li>Appuyez sur ▼ jusqu'à ce que √ Quitter la restauration<br/>s'affiche, puis appuyez sur ④ pour restaurer les travaux<br/>d'impression et travaux suspendus non restaurés.</li> </ul>                                                                                                    |
|                                                      | et y représente le nombre total de travaux à restaurer.                                                                                                    |
| Retirer le papier du réceptacle<br>standard          | Retirez le support du réceptacle standard                                                                                                    |

| Message                                                                                                    | Action                                                                                                    |
|----------------------------------------------------------------------------------------------------|----------------------------------------------------------------------------------------------------|
| Retirez toutes les fournitures<br>couleur                                                                                      | L'option Mode d'impression du menu Config. est définie sur le mode<br>Noir uniquement.                                                                                                    |
|                                                                                                    | <ul> <li>Retirez toutes les cartouches de toner couleur et tous les<br/>photoconducteurs couleur.</li> </ul>                                                                                                    |
|                                                                                                    | <ul> <li>Appuyez sur</li></ul>                                                                                                    |
|                                                                                                    | <ul> <li>Annulez le travail d'impression en cours.</li> <li>Reportez-vous au <i>Guide de l'utilisateur</i> pour obtenir plus d'informations.</li> </ul>                                                                                                    |
| Sélection en cours                                                                                                    | Attendez que le message disparaisse.                                                                                                    |
| Série <x></x>                                                                                                    | L'interface série est le lien de communication actif.                                                                                                    |
| Suppression                                                                                                    | Attendez que le message disparaisse.                                                                                                    |
| Supprimer                                                                                                    | <ul> <li>Appuyez sur V jusqu'à ce que V Continuer s'affiche,<br/>puis appuyez sur V pour supprimer le travail spécifié.</li> <li>Appuyez sur pour annuler l'opération.</li> </ul>                                                                                                    |
| Supprimer tous les travaux confid.                                                                                             | <ul> <li>Appuyez sur V jusqu'à ce que V Continuer s'affiche,<br/>puis appuyez sur V pour supprimer tous les travaux suspendus.</li> <li>Appuyez sur pour annuler l'opération.</li> </ul>                                                                                                    |
| Supprimer tout                                                                                                    | <ul> <li>Appuyez sur V jusqu'à ce que V Continuer s'affiche,<br/>puis appuyez sur V pour supprimer tous les travaux confidentiels.</li> <li>Appuyez sur pour annuler l'opération.</li> </ul>                                                                                                    |
| Tiroir <x> manquant</x>                                                                                                    | Insérez le tiroir.                                                                                                    |
| Tiroir <x> vide</x>                                                                                                    | Chargez un support dans le tiroir afin d'effacer ce message.                                                                                                    |
| Travaux suspendus perdus                                                                                                    | <ul> <li>Appuyez sur  jusqu'à ce que  Continuer s'affiche, puis appuyez sur  pour effacer le message et poursuivre l'impression. L'imprimante libère de la mémoire en supprimant le travail suspendu le plus ancien et continue à supprimer des travaux suspendus jusqu'à ce que la mémoire libérée soit suffisante pour traiter le travail en cours.</li> <li>Annulez le travail d'impression en cours.</li> </ul> |
| USB                                                                                                    | L'imprimante traite les données par le biais du port USB spécifié.                                                                                                    |
| USB <x></x>                                                                                                    |                                                                                                    |
| 1565 Err émul charg option émul                                                                                                | Le message s'efface automatiquement au bout de 30 secondes ;<br>une fois ce laps de temps écoulé, l'émulateur de téléchargement est<br>désactivé sur la barrette microcode.                                                                                                    |
|                                                                                                    | de Lexmark.                                                                                                    |
| 200.yy Bourrage papier<br>201.yy Bourrage papier<br>202.yy Bourrage papier<br>203.yy Bourrage papier<br>230.yy Bourrage papier | <ol> <li>Dégagez tout papier sur le chemin du papier.</li> <li>Une fois le chemin du papier dégagé, appuyez sur  pour reprendre l'impression.</li> </ol>                                                                                                    |
| 241.yy Bourrage papier                                                                                                    |                                                                                                    |
| 242.yy Bourrage papier                                                                                                    |                                                                                                    |
| 250.yy Bourrage papier                                                                                                    |                                                                                                    |

| Message                                                                    | Action                                                                                                    |
|----------------------------------------------------------------------------|----------------------------------------------------------------------------------------------------|
| 31 Cart. <couleur> manquante<br/>ou défectueuse</couleur>                  | Retirez la cartouche de toner spécifiée, puis replacez la dans la position correcte.                                                                                                    |
| 32 Remplacer cartouche <couleur><br/>non prise en charge</couleur>         | Retirez la cartouche de toner et installez-en une qui est prise en charge.                                                                                                    |
| 34 Support incorrect                                                       | <ul> <li>Chargez le support approprié dans la source sélectionnée.</li> <li>Appuyez sur v jusqu'à ce que  Continuer s'affiche, puis appuyez sur  pour effacer le message et effectuer l'impression en utilisant une source d'alimentation différente.</li> </ul>                                                                                                    |
| 34 Papier trop court                                                       | <ul> <li>Appuyez sur jusqu'à ce que Continuer s'affiche, puis appuyez sur pour effacer le message et poursuivre l'impression. L'imprimante ne réimprime pas automatiquement la page ayant provoqué l'apparition du message.</li> <li>Contrôlez les guides de largeur et de longueur du tiroir pour vérifier que le support est correctement chargé dans le tiroir.</li> <li>Assurez-vous que le travail d'impression demande le format de support approprié.</li> <li>Réglez le paramètre Format papier en fonction du format du support utilisé.</li> <li>Si Frmt chargeur MF est défini sur Universel, assurez-vous que le support est assez grand pour les données mises en forme.</li> <li>Annulez le travail d'impression en cours.</li> </ul> |
| 35 Mémoire insuffisante pour pr. en<br>ch. la fction Economiser ressources | <ul> <li>Appuyez sur ▼ jusqu'à ce que √ Continuer s'affiche, puis appuyez sur √ pour désactiver la fonction Economiser ressources et poursuivre l'impression.</li> <li>Pour activer la fonction Economiser ressources après affichage de ce message :         <ul> <li>Assurez-vous que les tampons de lien sont définis sur Auto et quittez les menus pour prendre en compte cette modification.</li> <li>Lorsque le message Prêt s'affiche, activez la fonction Economie ressources.</li> </ul> </li> </ul>                                                                                                    |
| 37 Mémoire insuffisante pour<br>assembler les trav.                        | <ul> <li>Appuyez sur v jusqu'à ce que  Continuer s'affiche, puis appuyez sur pour imprimer la partie du travail déjà stockée et commencer l'assemblage du reste du travail.</li> <li>Annulez le travail d'impression en cours.</li> </ul>                                                                                                    |
| 37 Mémoire insuffisante pr une<br>défragmentation de la mémoire flash      | <ul> <li>Appuyez sur v jusqu'à ce que  Continuer s'affiche, puis appuyez sur pour arrêter la défragmentation et poursuivre l'impression.</li> <li>Supprimez les polices, les macros et autres données dans la mémoire de l'imprimante.</li> <li>Installez de la mémoire supplémentaire dans l'imprimante.</li> </ul>                                                                                                    |
| 37 Mémoire insuffisante, travaux<br>suspendus supprimés                    | L'imprimante a supprimé certains travaux suspendus afin de traiter les travaux en cours.<br>Appuyez sur ▼ jusqu'à ce que √ Continuer s'affiche, puis appuyez sur ④ pour effacer le message.                                                                                                    |
| 37 Mémoire insuffisante, travaux<br>suspendus perdus                       | L'imprimante ne peut pas restaurer une partie ou tous les travaux confidentiels ou suspendus conservés sur le disque dur.<br>Appuyez sur $\blacksquare$ jusqu'à ce que $$ Continuer s'affiche, puis appuyez sur $\checkmark$ pour effacer le message.                                                                                                    |
| 38 Mémoire saturée                                                         | <ul> <li>Appuyez sur  jusqu'à ce que  Continuer s'affiche, puis appuyez sur  pour effacer le message et poursuivre l'impression. Le travail risque de ne pas s'imprimer correctement.</li> <li>Annulez le travail d'impression en cours.</li> <li>Installez de la mémoire supplémentaire dans l'imprimante.</li> </ul>                                                                                                    |

| Message                                                                      | Action                                                                                                    |
|------------------------------------------------------------------------------|----------------------------------------------------------------------------------------------------|
| 39 Impression impossible : page trop<br>complexe                             | <ul> <li>Appuyez sur  jusqu'à ce que  Continuer s'affiche, puis appuyez sur  pour effacer le message et poursuivre l'impression. Le travail risque de ne pas s'imprimer correctement.</li> <li>Annulez le travail d'impression en cours.</li> <li>Installez de la mémoire supplémentaire dans l'imprimante.</li> </ul>                                                                                                    |
| 50 Erreur de police PPDS                                                     | <ul> <li>Appuyez sur  jusqu'à ce que  Continuer s'affiche, puis appuyez sur  pour effacer le message et poursuivre l'impression. Le travail risque de ne pas s'imprimer correctement.</li> <li>Annulez le travail d'impression en cours.</li> </ul>                                                                                                    |
| 51 M flash défectueuse détectée                                              | <ul> <li>Appuvez sur ▼ jusqu'à ce que √ Continuer s'affiche, puis appuyez sur</li></ul>                                                                                                    |
| 52 Esp. mém. flash insuffisant<br>pr ress.                                   | <ul> <li>Appuyez sur  jusqu'à ce que  Continuer s'affiche, puis appuyez sur  pour effacer le message et poursuivre l'impression. Les polices et macros téléchargées qui n'ont pas été stockées auparavant dans la mémoire flash sont supprimées.</li> <li>Supprimez les polices, les macros et autres données stockées dans la mémoire flash.</li> <li>Installez une mémoire flash ayant une capacité de stockage plus importante.</li> </ul>                                                                                                    |
| 53 Mémoire flash non formatée<br>détectée                                    | <ul> <li>Appuyez sur ▼ jusqu'à ce que √ Continuer s'affiche, puis appuyez sur ④ pour effacer le message et poursuivre l'impression.</li> <li>Formatez la mémoire flash avant d'y stocker des ressources. Si le message d'erreur reste affiché, la mémoire flash est peut-être défectueuse et doit être remplacée.</li> </ul>                                                                                                    |
| 54 Port série Erreur option <x></x>                                          | <ul> <li>Vérifiez que la liaison série est correctement établie et que vous utilisez le câble approprié.</li> <li>Assurez-vous que les paramètres de communication série (protocole, vitesse de transmission, parité et bits de données) sont définis correctement sur l'imprimante et sur l'ordinateur hôte.</li> <li>Appuyez sur ▼ jusqu'à ce que √ Continuer s'affiche, puis appuyez sur ♥ pour effacer le message et poursuivre l'impression. Le travail risque de ne pas s'imprimer correctement.</li> <li>Mettez l'imprimante hors tension, puis sous tension afin de la réinitialiser.</li> </ul> |
| 54 Réseau <x> Erreur logiciel</x>                                            | • Appuyez sur 👿 jusqu'à ce que 🗸 Continuer s'affiche, puis                                                                                                    |
| 54 Erreur de logiciel réseau<br>standard                                     | <ul> <li>appuyez sur ( pour effacer le message et poursuivre l'impression.<br/>Le travail risque de ne pas s'imprimer correctement.</li> <li>Programmez un nouveau microcode pour l'interface réseau.</li> <li>Réinitialisez l'imprimante.</li> </ul>                                                                                                    |
| 55 Option ds empl. <x> non prise<br/>en charge</x>                           | <ol> <li>Mettez l'imprimante hors tension.</li> <li>Débranchez le cordon d'alimentation de la prise secteur.</li> <li>Retirez l'option non prise en charge.</li> <li>Branchez le cordon d'alimentation à une prise correctement mise<br/>à la terre.</li> <li>Mettez l'imprimante sous tension.</li> </ol>                                                                                                    |
| 56 Port parallèle <x> désactivé<br/>56 Port parallèle standard désactivé</x> | <ul> <li>Appuyez sur  jusqu'à ce que  Continuer s'affiche, puis appuyez sur  pour effacer le message.</li> <li>L'imprimante efface toutes les données reçues sur le port parallèle.</li> <li>Assurez-vous que l'option Tampon parallèle n'est pas désactivée.</li> </ul>                                                                                                    |

| Message                                       | Action                                                                                                    |
|-----------------------------------------------|----------------------------------------------------------------------------------------------------|
| 56 Port série <x> désactivé</x>               | <ul> <li>Appuyez sur ▼ jusqu'à ce que √ Continuer s'affiche,<br/>puis appuyez sur   pour effacer le message.</li> <li>L'imprimante supprime les données reçues par le port série.</li> <li>Assurez-vous que l'option Tampon série n'est pas désactivée.</li> </ul>                                                                                                    |
| 56 Port USB standard désactivé                | <ul> <li>Appuyez sur  jusqu'à ce que  Continuer s'affiche, puis appuyez sur  pour effacer le message.</li> <li>L'imprimante efface toutes les données reçues sur le port USB.</li> <li>Assurez-vous que l'option Tampon USB n'est pas désactivée.</li> </ul>                                                                                                    |
| 58 Trop d'options mémoire flash<br>installées | <ol> <li>Mettez l'imprimante hors tension, puis débranchez-la.</li> <li>Retirez les mémoires flash en trop.</li> <li>Branchez l'imprimante, puis mettez-la sous tension.</li> </ol>                                                                                                    |
| 58 Trop de tiroirs.                           | <ol> <li>Mettez l'imprimante hors tension, puis débranchez-la.</li> <li>Retirez les bacs supplémentaires.</li> <li>Branchez l'imprimante, puis mettez-la sous tension.</li> </ol>                                                                                                    |
| 61 Retirez disque défectueux                  | <ul> <li>Appuyez sur  jusqu'à ce que  Continuer s'affiche, puis appuyez sur  pour effacer le message et poursuivre l'impression.</li> <li>Installez un autre disque dur avant d'effectuer toute opération qui en nécessite un.</li> </ul>                                                                                                    |
| 62 Disque saturé                              | <ul> <li>Appuyez sur  jusqu'à ce que  Continuer s'affiche, puis appuyez sur  pour effacer le message et poursuivre l'impression. Toute information qui n'a pas été préalablement stockée sur le disque dur est supprimée.</li> <li>Supprimez les polices, les macros et autres données stockées sur le disque dur.</li> <li>Installez un disque dur comportant plus de capacité de stockage.</li> </ul> |
| 63 Disque non formaté                         | <ul> <li>Appuyez sur  jusqu'à ce que  Continuer s'affiche, puis appuyez sur  pour effacer le message et poursuivre l'impression.</li> <li>Formatez le disque.</li> <li>Si le message d'erreur reste affiché, le disque dur est défectueux et doit être remplacé.</li> </ul>                                                                                                    |
| 64 Format de disque non pris en<br>charge     | <ul> <li>Appuyez sur  jusqu'à ce que  Continuer s'affiche, puis appuyez sur  pour effacer le message et poursuivre l'impression.</li> <li>Formatez le disque.</li> <li>Si le message d'erreur reste affiché, le disque dur est défectueux et doit être remplacé.</li> </ul>                                                                                                    |
| 80 Fin durée vie uté de fusion                | <ul> <li>Appuyez sur  jusqu'à ce que  Continuer s'affiche, puis appuyez sur  pour effacer le message et poursuivre l'impression.</li> <li>Commandez une unité de fusion de rechange. Lorsque la qualité d'impression est moins bonne, installez la nouvelle unité de fusion en vous reportant à la notice d'utilisation fournie avec l'unité de fusion de rechange.</li> </ul>                          |
| 80 Remplacez l'unité de fusion                | Remplacez l'unité de fusion en vous reportant à la notice d'utilisation fournie avec l'unité de fusion de rechange.                                                                                                    |
| 82 Bte de toner récupéré prsqe plne           | <ul> <li>Appuyez sur v jusqu'à ce que  Continuer s'affiche, puis appuyez sur  pour effacer le message et poursuivre l'impression.</li> <li>Commandez immédiatement une boîte de toner récupéré de rechange.</li> </ul>                                                                                                    |
| 82 Rempl. bte de toner récupéré               | Remplacez la boîte de toner récupéré en vous reportant à la notice d'utilisation fournie avec la boîte de toner récupéré de rechange.                                                                                                    |
| 82 Bte de toner récupéré manquante            | Insérez la boîte de toner récupéré.                                                                                                    |
| 83 Courroie transf manquante                  | Insérez la courroie de transfert.                                                                                                    |

| Message                                             | Action                                                                                                    |
|-----------------------------------------------------|----------------------------------------------------------------------------------------------------|
| 83 Fin durée vie de la courroie de<br>trsft         | <ul> <li>Appuyez sur  jusqu'à ce que  Continuer s'affiche, puis appuyez sur  pour effacer le message et poursuivre l'impression.</li> <li>Commandez une courroie de transfert. Lorsque la qualité d'impression est moins bonne, installez la nouvelle courroie de transfert en vous reportant à la notice d'utilisation fournie avec la courroie de transfert de rechange.</li> </ul>                                                                                       |
| 83 Rempl. la courroie de transfert                  | Remplacez la courroie de transfert en vous reportant à la notice<br>d'utilisation fournie avec la courroie de transfert de rechange.<br>Réinitialisez le compteur interne de l'imprimante pour la courroie de<br>transfert.                                                                                                    |
| 84 Fin durée de vie unité PC<br><couleur></couleur> | <ul> <li>Appuyez sur ▼ jusqu'à ce que √ Ignorer s'affiche, puis appuyez<br/>sur ④ pour effacer le message et poursuivre l'impression.</li> <li>Commandez le photoconducteur spécifié. Lorsque la qualité<br/>d'impression est moins bonne, installez le nouveau photoconducteur<br/>en vous reportant à la notice d'utilisation fournie avec le<br/>photoconducteur de rechange.</li> </ul>                                                                                 |
| 84 Remplacer unité PC <couleur></couleur>           | Remplacez le photoconducteur spécifié en vous reportant à la notice d'utilisation fournie avec le photoconducteur de rechange.                                                                                                    |
| 84 Unité PC <couleur> manquante</couleur>           | Insérez le photoconducteur spécifié.                                                                                                    |
| 87 Unité de fusion manquante                        | Insérez l'unité de fusion.                                                                                                    |
| 88 Niveau cartouche <couleur> bas</couleur>         | <ul> <li>Remplacez la cartouche de toner indiquée.</li> <li>Appuyez sur  jusqu'à ce que  Continuer s'affiche, puis appuyez sur  pour effacer le message et poursuivre l'impression.</li> </ul>                                                                                                    |
| 88 Remplacez cartouche <couleur></couleur>          | <ul> <li>Remplacez la cartouche de toner indiquée.</li> <li>Appuyez sur V jusqu'à ce que V Continuer s'affiche, puis appuyez sur V pour effacer le message et poursuivre l'impression.</li> </ul>                                                                                                    |
| 900 - 999 Réparation <message></message>            | <ol> <li>Mettez l'imprimante hors tension.</li> <li>Débranchez le cordon d'alimentation de la prise secteur.</li> <li>Vérifiez tous les branchements des câbles.</li> <li>Branchez le cordon d'alimentation à une prise correctement mise à la terre.</li> <li>Remettez l'imprimante sous tension.</li> <li>Si le message de dépannage s'affiche de nouveau, contactez le support technique après avoir noté le numéro du message et la description du problème.</li> </ol> |

## Index

#### Nombres

1565 Err émul charg option émul 52 200.yy Bourrage papier 52 201.yy Bourrage papier 52 202.yy Bourrage papier 52 203.yy Bourrage papier 52 230.yy Bourrage papier 52 241.yy Bourrage papier 52 242.yy Bourrage papier 52 250.yy Bourrage papier 52 31 Cart. <couleur> manquante ou défectueuse 53 32 Remplacer cartouche <couleur> non prise en charge 53 34 Papier trop court 53 34 Support incorrect 53 35 Mémoire insuffisante pour pr. en ch. la fction Economiser ressources 53 37 Mémoire insuffis. pour défragmenter la mémoire flash 53 37 Mémoire insuffisante, travaux suspendus perdus 53 37 Mémoire insuffisante, travaux suspendus supprimés 53 37 Mémoire insuffisante pour assembler les trav. 53 38 Mémoire saturée 53 39 Impression impossible page trop complexe 54 50 Erreur de police PPDS 54 51 M flash défectueuse détectée 54 52 Espace insuffisant dans la mémoire flash pour les ressources 54 53 Mémoire flash non formatée détectée 54 54 Erreur de logiciel réseau standard 54 54 Port série Erreur option <x> 54 54 Réseau <x> Erreur logiciel 54 55 Option ds empl. <x> non prise en charge 54 56 Port parallèle standard désactivé 54 56 Port parallèle <x> désactivé 54 56 Port série <x> désactivé 55 56 Port USB standard désactive 55 58 Trop d'options mémoire flash installées 55 58 Trop de tiroirs. 55 61 Retirez disque défectueux 55 62 Disque saturé 55 63 Disque non formaté 55 64 Format de disque non pris en charge 55 80 Fin durée de vie unité de fusion 55 80 Remplacez l'unité de fusion 55 82 Bte de toner récupéré manquante 55

82 Bte de toner récupéré prsqe plne 55 82 Rempl. bte de toner récupéré 55 83 Courroie transf manq. 55 83 Fin durée vie de la courroie de trsft 56 83 Rempl. la courroie de transfert 56 84 Fin durée vie unité PC 56 84 Rempl. unité PC 56 84 Unité PC manquante 56 87 Unité de fusion 56 88 Niveau cartouche bas 56 88 Remplacer cartouche 56 900–999 Réparation <message> 56

#### Α

Accepter DSR 45 Accepter Init, parallèle 42 Activation assemblage 24 recto verso 22 Activation des chang. de menus 48 Activation des menus 48 Activer AppleTalk 46 LexLink 46 Netware 46 Adresse ENA, USB 40 Affich. mode impr., Netware 45 Affich. nº réseau, Netware 45 Affich. nom connex, Netware 45 Affichage 6 Affichage fournitures 48 Affichage, langue 17 Afficher l'adresse, AppleTalk 46 Afficher le nom, AppleTalk 46 Afficher le surnom, LexLink 46 Aide Carte des menus 47 Défaillances d'impression 47 Guide d'impression 47 Guide d'information 47 Guide de déplacement 47 Guide de raccordement 47 Guide des fournitures 47 Guide des supports 47 Imprimer tout 47 Qualité couleur 47 Qualité d'impression 47 Aide, pages du menu 47

Ajustement auto 35 Ajuster page 31 Alertes 18 Alarme cartouche 18 Réglage avertisseur 18 Alim. séparateurs 24 Aliment. par défaut 9 Amél. traits fins 29 Annulation 48 Annulation impossible 48 AppleTalk 46 Arrière-plans, HTML 35 Assemblage 24 Attente 48 Aucun trav. suspendu 48 Aucun travail à annuler 48

#### В

Bauds 45 Bits de données 45 Bordure multipage 25 Bouton Menu 5 Retour 5 Sélectionner 6 Stop 5 Bouton, navigation 6

### С

Carte des menus, aide 47 Changer <source> avec <Chaîne personnalisée> 48 Changer <source> avec <format> 48 Changer <source> avec <Nom du type personnalisé> 48 Changer format 12 Charg. <source> avec <Chaîne personnalisée> 49 Charg. <source> avec <format> 49 Charg. <source> avec <Nom du type personnalisé> 49 Charg. <source> avec <type> <format> 49 Charg. manuel avec < Chaîne personnalisée> 48 Charg. manuel avec <format> 48 Charg. manuel avec <Nom du type personnalisé> 48 Charg. manuel avec <type> <format> 48 Chargement du papier 14 Chiffrement disque yyy% NE PAS ETEINDRE 49 Code moteur non valide 49 Code réseau non valide 49 Commandes, panneau 5 Commentaires 31 Compta travaux 21, 30 Config. MF 12 Config. requise 49 Configuration générale 15 Contraste LCD 30 Contraste RVB 27

Copie vers imprimante parallèle 42 réseau 39 série 44 USB 40 Copies 49 Copies, indication du nombre 23 Correction couleur 26 Couleur manuelle 28 Couleur, réglage 28

#### D

Défaillances d'impression, aide 47 Définir la zone, AppleTalk 46 Défragmentation de la mémoire flash **NE PAS ETEINDRE 49** Défragmentation flash 30 Défragmenter flash 30 Délais 19 délai d'affichage 19 délai d'attente 19 délai d'impression 19 Dépistage Hex 30 Désactivation des DLE 49 Désactivation des menus 49 Destination télécharg. 21 Détection format automatique 10 Diagramme des menus 4 Disque endommagé 49

#### Ε

Echelle, HTML 35 Economie couleur 26 Economie énergie 18, 49 Economiser ressource 21 Effac. statistiques de compta en cours 49 Energie, économie 18 Entrer le PIN 49 Entrer PIN pr verr. 49 Equilibre des couleurs 27 Erreur système interne Recharger signets. 49 Erreur système interne, recharger certificats de sécurité 50 Estimateur couverture 30 Etalonnage en cours 50 Ethernet 802.2, Netware 46 Ethernet 802.3, Netware 46 Ethernet SNAP, Netware 46 Ethernet Type II, Netware 46 Exemples couleur 27 Exemples, couleur 27

#### F

Fermer porte inférieure. Fermer porte supérieure. 50 Fin trav. d'impr. 36 Format manuel env. 11 Format papier 10 Format papier man. 11 Format papier Universel 15 Format tiroir <x> 10 Formatage de la mémoire flash NE PAS ETEINDRE 50, 51 Formatage disq. yyy% en cours NE PAS ETEINDRE 50 Formatage disque 30 Formatage flash 29 Formater disgue 30 Formater flash 29 Fournitures, menu Boîte de toner récupéré 9 Cartouche cyan 7 Cartouche jaune 8 Cartouche magenta 7 Cartouche noire 8 Courroie transfert 9 Rempl. fournitures 7 Unité de fusion 8 Unité PC cyan 8 Unité PC jaune 8 Unité PC magenta 8 Unité PC noire 8

## Frmt chargeur MF 10

Gestion à distance active NE PAS ETEINDRE 50 Grammage du papier 13 Guide d'impression, aide 47 Guide d'information, aide 47 Guide de déplacement, aide 47 Guide de raccordement, aide 47 Guide des fournitures, aide 47 Guide des supports, aide 47

#### Η

Hauteur portrait 15 HTML arrière-plans 35 mise à l'échelle 35 nom police 35 orientation 35 taille de la marge 35 taille de la police 35

#### I

Image orientation 36 Image, mise à l'échelle 36 Impr. erreur PS 31 Impr. récupération 20 Auto Continu 20 Correction bourrage 20 Impr.récupération Protection page 20 Impression 50 Impression annulée 50 impression des commentaires 31 Impression multipage 24 Impression, langage 20 Impressions, statistiques 30 Imprimer polices 16 Imprimer répertoire 17 Imprimer tout, aide 47 Insérer le tiroir <x> 50 Intensité toner 26 Inverser 35 IPv6 37

#### J

Jeu symboles, PCL 32

## L

Langage d'impression 20 Langue d'affichage 17 Largeur portrait 15 Les menus sont désactivés. 50 LexLink 46 Lissage d'image 31 Liste des profils 16 Luminosité RVB 27

#### Μ

Menu Configuration 17 Menu Finition 22 Menu Fournitures 7 Menu HTML 35 Menu image 35 Menu Papier 9 Menu PCL 32 Menu PDF 31 Menu PostScript 31 Menu Qualité 25 Menu Utilitaires 29 Menu, bouton 5 Menus diagramme 4 Mise à l'échelle 36 Mode avancé, parallèle 42 Mode d'impression 25 Mode NPA parallèle 41 réseau 38 série 43 **USB** 40 Mode NSQ/GSQ, Netware 46 Mode parallèle 2 42

#### Ν

Navigation, bouton 6 Netmask ENA, USB 40 NetWare 45 Netware, page config. 16 Niv. tiroir <x> bas 50 Nom police, HTML 35 Nom police, PCL 32

### 0

Occupé 50 Ordre multipage 25 Orientation 36 Orientation, HTML 35 Origine police PCL 32

#### Ρ

Page config. Netware 16 Page config. réseau 16 Page Paramètres menu 15 Pages vierges 23 Panneau de commandes 5 Papier à texture 12 Papier, chargement 14 Parallèle 41, 50 Parallèle <x> 41, 50 Paramètres 17 Paramètres émul. PCL 33 CR Auto après LF 33 espacement 33 largeur A4 33 LF Auto après CR 33 lignes par page 33 orientation 33 taille en points 33 Paramètres par défaut, usine 22 Paramètres usine 22, 29 Parité 45 Pas d'imp. trouv. 50 Passerelle ENA, USB 40 PCL Paramètres émul. 33 PCL SmartSwitch parallèle 41 réseau 38 série 43 **USB 39** PCL, jeu de symboles 32 PCL, Nom police 32 PCL, Origine police 32 PCL, Renuméroter les tiroirs 34 Personnalisé type papier 14 PIN non valide 50 PIN non valide max. 36

Polices imprimer 16 Ports réseau 37 Prêt 50 Priorité police 31 Programmation code système NE PAS ETEINDRE 51 Programmation disgue NE PAS ETEINDRE 51 Protocole série 44 Protocole, parallèle 42 PS binaire MAC parallèle 43 réseau 39 **USB** 40 PS SmartSwitch parallèle 41 réseau 38 série 43 **USB 39** 

#### Q

Qualité couleur, aide 47 Qualité d'impression, aide 47

#### R

Rafale de paquets, Netware 46 Rapports 15 Récept. standard plein 51 Recto verso 22 Recto verso, reliures 23 Récupération du disque x/5 yyy% NE PAS ETEINDRE 51 Réglage couleur 28 Réinitialisation compt. unité de fusion 51 Réinitialisation de l'imprimante 51 Reliures recto verso 23 Renuméroter les tiroirs Affecter chrg MF 34 Affecter enveloppe manuel 34 Affecter papier man. 34 Rest. vl. défaut 34 Voir conf. usine 34 Renuméroter les tiroirs, PCL 34 Répertoire, impression 17 Réseau 51 Réseau <x> 38, 51 Réseau standard 38 Résolution impression 26 Restauration 22 Restauration des paramètres usine 51 Restaurer les travaux suspendus x/y 51 Restaurer les travaux suspendus ? 51 Retirer le papier du réceptacle standard 51 Retirez toutes les fournitures couleur 52 Retour, bouton 5 Robust XON 44

#### S

Saturation RVB 27 Sécurité 36 Sélection en cours 52 Sélectionner, bouton 6 Sens alimentation 15 Séparateurs 24 Série 43 Série <x> 43, 52 Stat. de compta 30 Statistiques 21 compta travaux 30 Statistiques périphérique 15 Stop, bouton 5 Suppr trav. suspendus 29 Suppression 52 Supprimer 52 Supprimer tous les travaux confid. 52 Supprimer tout 52

### Т

Taille de la marge, HTML 35 Taille de la police, HTML 35 Tampon parallèle 42 Tampon réseau 38 Tampon série 44 Tampon USB 40 TCP/IP 37 Texture du papier 12 Tiroir <x> manguant 52 Tiroir <x> vide 52 Travaux suspendus perdus 52 Travaux suspendus, suppression 29 Type chargeur MF 11 Type manuel env. 11 Type papier 10 Type papier man. 11 Type tiroir <x> 10 Types personnalisés 14

#### U

Unités de mesure 15 USB 52 USB <x> 39, 52 USB standard 39

#### V

Voyant 5 Vue Multipage 25

#### Х

Renuméroter les tiroirs Affecter tiroir 34

#### Ζ

Zone d'impression 21